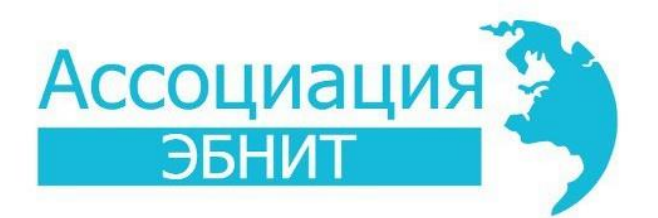

## СИСТЕМА АВТОМАТИЗАЦИИ БИБЛИОТЕК ИРБИС64

# Модуль «Web-ИРБИС64»

# РУКОВОДСТВО ПОЛЬЗОВАТЕЛЯ

| Общая информация                                                        | 3  |
|-------------------------------------------------------------------------|----|
| Системные требования                                                    | 3  |
| 1. Авторизация                                                          | 4  |
| 2. Настройка «Web-ИРБИС64»                                              | 5  |
| 2.1 Типовые действия по первичной настройке                             | 5  |
| 2.2 Построение ответа на CGI-запрос                                     | 5  |
| 2.3 Основные команды «Web-ИРБИС64»                                      | 6  |
| 2.4 Дополнительные команды шлюза во фреймах                             | 7  |
| 2.5 Структура страницы результатов поиска                               | 8  |
| 2.6 Структура фрейма формуляра (личного кабинета) читателя author_3.frm | 10 |
| 2.7 Просмотр полного текста                                             | 14 |
| 2.8 Заказ издания                                                       | 15 |
| ПРИЛОЖЕНИЕ 1                                                            | 17 |
| Общие параметры. Параметры команд                                       | 17 |
| ПРИЛОЖЕНИЕ 2                                                            | 23 |
| Основные форматы и меню «Web-ИРБИС64»                                   | 23 |
| ПРИЛОЖЕНИЕ 3                                                            | 25 |
| Параметры INI-файла «Web-ИРБИС64»                                       | 25 |
| ПРИЛОЖЕНИЕ 4                                                            | 30 |
| Подсистема ведения СТАТИСТИКИ ОБРАЩЕНИЙ                                 | 30 |
| ПРИЛОЖЕНИЕ 5                                                            | 31 |
| Дополнительные возможности                                              | 31 |
| ПРИЛОЖЕНИЕ 6                                                            | 36 |
| Переменный элемент поиска                                               | 36 |

## СОДЕРЖАНИЕ

#### Общая информация

Модуль «Web-ИРБИС64» представлен в виде приложения irbis\_webcgi. Данное приложение является заменой «Web-ИРБИС64+PHP» и представляет собой реализацию «Web-ИРБИС64» со всеми наработками, появившимися в PHP версии. Приложение способно работать как сервер по протоколу FASTCGI (по умолчанию) и как классическое CGI приложение. Для выполнения скриптов PHP, появившихся в PHP версии представлена возможность работы с PHP путем запуска интерпретатора PHP из командной строки, либо путем подключения к серверу PHP (php-cgi либо php-fpm) по протоколу FASTCGI.

Windows версия приложения поставляется с графическим установщиком, который позволяет выполнять автоматическую настройку подключения по протоколу FastCGI для web-сервера Apache.

В составе дистрибутива Linux версии представлен сценарий для автоматической настройки приложения install.sh, который покрывает установку приложения на поддерживаемых версиях Linux – Astra и Red OS с web-сервером Apache. В случае использования другой версии OC Linux, либо другого web сервера, требуется настроить приложение вручную.

#### Системные требования

Windows версия приложения предназначена для работы в серверных версиях операционной системы, начиная с Windows server 2008 r2 и выше.

Linux версия приложения предназначена для работы в операционных системах Astra Linux (на данный момент 1.6 и 1.7), а также Red OS (на данный момент версии 7.3) с web-сервером Apache. Работоспособность в других версиях OC и при использовании другого ПО web-сервера не гарантируется. Приложение является дополнением к ИРБИС64- серверу Турбо.

#### 1. Авторизация

Чтобы убедиться в правильности установки «Web-ИРБИС64», введите в адресной строке браузера http://<AДРЕС Web-CEPBEPA>/<--HTTP\_PATH-->/index.html – на экране должна появиться страница авторизации (фрейм author.frm) системы «Web-ИРБИС64» (рис. 1).

| Версия сайт | та для слабовидящих            |                       |
|-------------|--------------------------------|-----------------------|
| Ирбис64+    |                                | лектронная библиотека |
|             | Элеқтронная библиотеқа         |                       |
|             | Введите логин и пароль доступа |                       |
| Логин:      | Пароль:                        | ВОЙТИ                 |
|             | Войти как Гость или Зал        | исаться в библиотек   |

Рис. 1 - Страница авторизации «Web-ИРБИС64»

После корректного ввода логина (идентификатора) и пароля читателя осуществляется переход на страницу основного поискового интерфейса «Web-ИРБИС64» (рис. 2). Чтобы работала ссылка ВОЙТИ КАК ГОСТЬ, необходимо наличие в БД Читателей (RDR) записи условного читателя, в которой в полях 30 (идентификатор читателя) и 50 (категория) стояло значение GUEST.

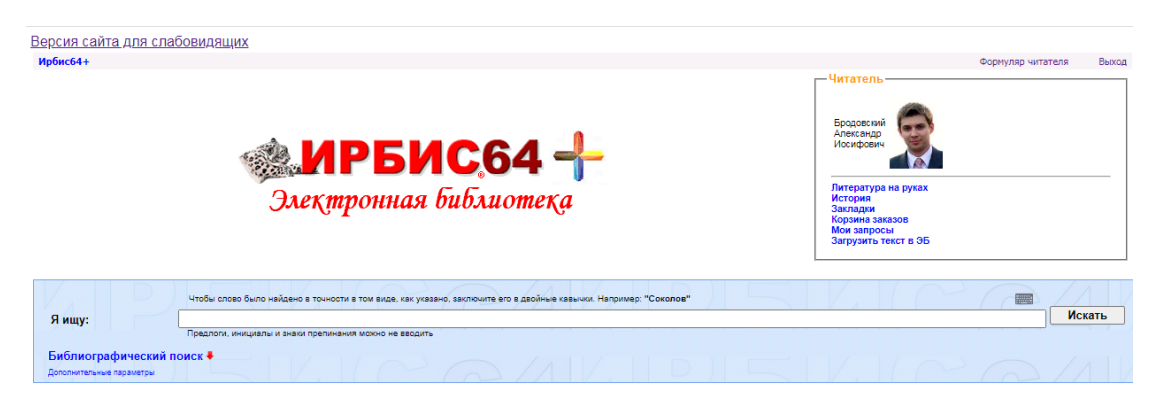

Рис. 2 - Страница основного поискового интерфейса «Web-ИРБИС64»

Если поисковый интерфейс отображается корректно, можно проверить различные режимы поиска. Результаты поиска выводятся так, как это показано на рис. 3.

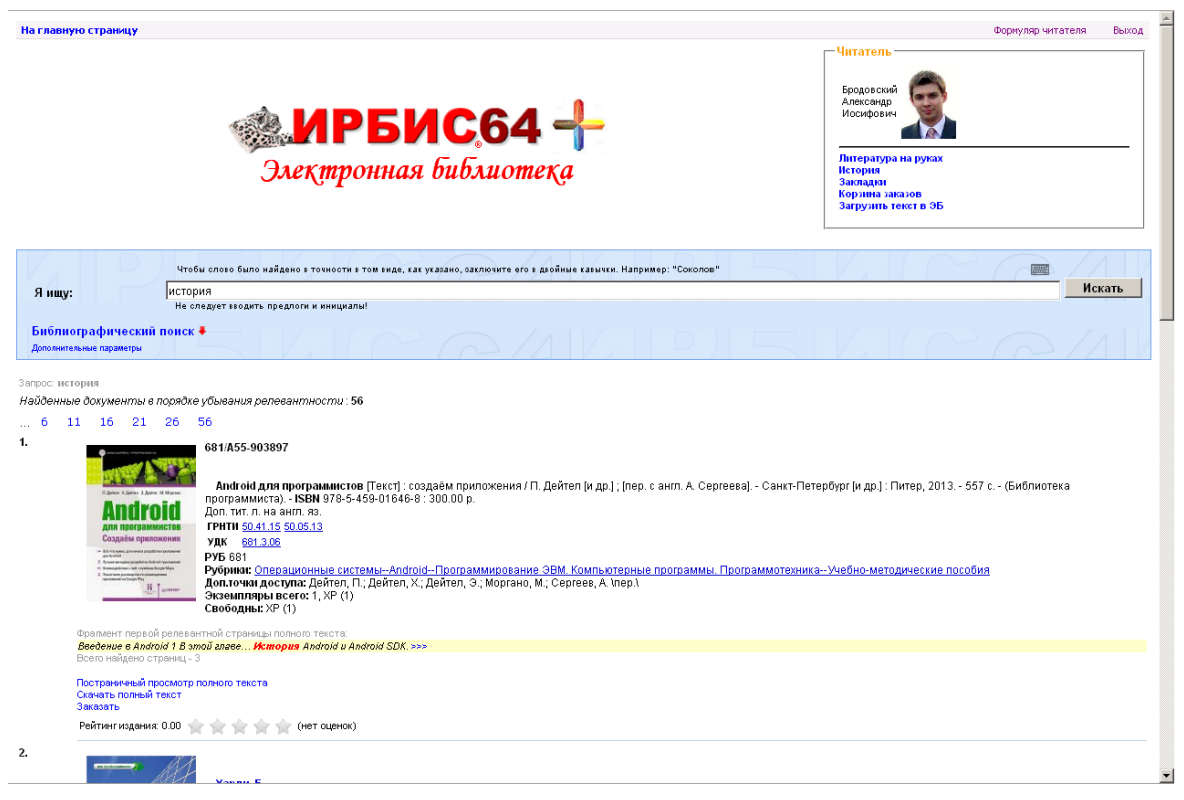

Рис. 3 - Страница результатов поиска

## 2. Настройка «Web-ИРБИС64»

#### 2.1 Типовые действия по первичной настройке

#### Ссылка на "главный" сайт

Предполагается, что, как правило, «Web-ИРБИС64» будет являться частью некоторого "главного" сайта. Для того, чтобы пользователи всегда могли вернуться из интерфейса «Web-ИРБИС64» обратно на "главный" сайт, можно добавить соответствующую ссылку. В интерфейсе «Web-ИРБИС64» для такой ссылки предусмотрено место: при работе пользователя в «Web-ИРБИС64» такая ссылка будет располагаться в верхнем левом углу.

Предусмотренное место для такой ссылки можно найти в файле header\_ft.frm (в директории \frames\_plus\default\) поиском по слову "Ирбис64+".

#### Титульное изображение

В верхней части интерфейса «Web-ИРБИС64» присутствует титульное изображение (это слова "ИРБИС64+ Электронная библиотека").

Данное изображение состоит из двух файлов: "\images\irbis.gif" и "\images\eb.gif". Для замены изображения достаточно заменить эти файлы. Как вариант, предоставляющий более широкие возможности, можно отредактировать соответствующий фрейм, который выводит это изображение \frames\_plus\default\baner\_ft.frm.

#### 2.2 Построение ответа на CGI-запрос

Работа «Web-ИРБИС64» основана на использовании форм-файлов (файлы с расширением \*.frm). Основным настроечным (параметрическим) файлом шлюза «Web-

ИРБИС64» является irbis\_server\_ft.ini, который располагается в директории для шлюза WEB-сервера <--CGI-PATH-->. Для построения ответа на CGI-запрос по каждой команде используется определенная в файле irbis\_server\_ft.ini последовательность вывода форм-файлов. Эти последовательности формируют законченную HTML-страницу.

Предлагаемый в базовой поставке вариант поиска является полнофункциональным примером использования основной (по умолчанию) базы данных ИРБИС64+ - IBIS.

#### 2.3 Основные команды «Web-ИРБИС64»

**Команда** задается (как и все остальные параметры) в строке запроса GET или в значении поименованного параметра запроса POST под именем C21COM.

К основным относятся следующие команды:

- 1. Показ набора фреймов (C21COM=F).
- 2. Поиск (C21COM=S).
- 3. Показ терминов словаря (C21COM=T).
- 4. Заказ (С21СОМ=Z).
- 5. Запись в БД (C21ĆOM=R).

Каждой команде в INI-файле irbis\_server\_ft.ini соответствует параметр: F - ShowFrames, S - SearchFrames, T - DictionryFrames, Z – ZakazFrames, R - RecUpdateFrames. Значением параметра является строка, в которой через запятую указываются фреймы в порядке их показа после выполнения соответствующей команды.

Команды могут быть по-разному определены в различных секциях INI-файла для различных баз данных. При этом для одной базы данных может существовать любое количество функционально различных секций. Название секции задается параметром I21DBN= в CGI-запросе. Команда задается в этом же запросе параметром C21COM=. Полное описание возможных параметров CGI-запроса приведено в Приложении 1.

# **Проведем подробный анализ структуры запроса и ответа** для основной страницы поиска, которая доступна по запросу: <CGI\_PATH>?

IS\_FIRST\_AUTH=false&C21COM=F&I21DBN=AUTHOR&P21DBN=IBIS&Z21FLAGID=1&Z21I D=111&Z21FAMILY=111&x=28&y=4

Структура запроса:

команда в запросе - C21COM=F

секция в INI-файле - I21DBN=AUTHOR

имя БД - P21DBN=IBIS

логин и пароль - Z21ID=111&Z21FAMILY=111.

Внимание! Непосредственно перед исполнением команды, запрос проходит препроцессинг, который представляет собой анализ данных запроса с помощью формата cgiflc.pft (см. папку DEPOSIT\_plus шлюза). Если в запросе параметр I21DBN=AUTHOR, то при правильной авторизации его значение заменяется на I21DBN=<P21DBN>\_FULLTEXT, где <P21DBN> - это значение параметра P21DBN в запросе. В стандартной поставке P21DBN=IBIS.

Соответствующая секция в INI-файле выглядит следующим образом: [IBIS\_FULLTEXT]

FRAMES=<путь на папку irbis64r\_plus в папке шлюза>\frames\_plus\FullText\ ShowFrames=header\_ft.frm,baner\_ft.frm,search\_ft.frm,footer\_ft.frm

SearchFrames=header\_ft.frm,baner\_ft.frm,search\_ft.frm,after\_search\_ft.frm, **RESULT**,footer\_ft.frm

MIN\_COLOR\_COUNT=3 DBNAME=IBIS

Фреймы для ответа собираются в той последовательности, как это указано в параметре **ShowFrames.** Специальный фрейм RESULT определяет точку вывода результатов

поиска – после какого и до какого фрейма будут вставлены результаты форматирования найденных документов.

Фреймы ищутся шлюзом по пути, который указан в значении параметра FRAMES. Если фреймы не найдены по этому пути, они ищутся по пути, заданному в секции [WEB] FRAMES=<путь на папку irbis64r\_plus в папке шлюза>\frames\_plus\Default\

| -la рис. 4 показаны | области HTML-страници | ы и соответствующие и | им фреймы. |
|---------------------|-----------------------|-----------------------|------------|
|---------------------|-----------------------|-----------------------|------------|

| Ирбис64+                                                                                                    |                                                                                                    |                                                                 | 1                                                                                                    | Формуляр читателя Выход |
|----------------------------------------------------------------------------------------------------|----------------------------------------------------------------------------------------------------|-----------------------------------------------------------------|----------------------------------------------------------------------------------------------------|-------------------------|
| Файл фр<br>Файл фремй search_ff.f                                                                                                    | ейм baner_ft.frm<br>МРБИС<br>Электронная библ                                                          | Файл фрейм header f<br>64 +<br>иотека<br>Файл фрейн author 3 fm | t.frm Радомин<br>Сергей Петрович<br>Литература на рук<br>История<br>Закладки<br>Корзина заказов<br>Загрузить текст в б | ж                       |
| База данных: Тест                                                                                                    | овая библиотечная БД                                                                                   |                                                                 | I                                                                                                    |                         |
| я ищу:                                                                                                    | Чтобы слово было найдено в точности в том виде, как указано<br>Не следует вводить предлоги и инициалы! | о, оаключите его в двойные кавычки. Например: "Сокол            | 08"                                                                                                    | Искать                  |
| Библиографический и<br>Автор<br>Заглавие<br>Тематика поиска<br>Вид издания<br>Год издания с<br>Дата поступления с<br>Наличие полного<br>текста<br>Коллекция<br>Допомительные параметры |                                                                                                    |                                                                 |                                                                                                    | у у Очистить            |
|                                                                                                    | Файл фрейм dub<br>Coovright © 2015 ИРБІ                                                                | lin_core.frm Фа                                                 | йл фрейм footer_ft.frm                                                                                                 |                         |

Рис. 4

Фрейм Dublin\_core.frm, который задает библиографические поисковые поля, не перечислен в списке. Он вставляется (или нет) внутрь фрейма search ft.frm в зависимости от соответствующего параметра INI-файла. Код вставки на языке форматирования реализуется с помощью дополнительных команд шлюза (которые будут описаны ниже):

<!FORMAT=if (&uf('IMAIN,SHOW DUBLIN CORE,0') <> '0') then /'<!FILE=Dublin Core.frm>' fi>

Необходимо заметить, что в сборе HTML-странцы могут принимать участие другие фреймы и форматы, если фрейм содержит дополнительные команды шлюза.

#### 2.4 Дополнительные команды шлюза во фреймах

1. Форматирование на странице фрейма.

Команда форматирования пишется в ОДНУ СТРОКУ в виде:

<!FORMAT=формат или @filename>.

Обладает более высоким приоритетом по сравнению с командой вставки фрейма. Формат может включать команды вставки фреймов.

Команда <!FORMAT=INSERT ALL PARAMETERS> обеспечивает вставку всех непустых параметров в виде скрытых элементов формы в виде строк:

Это позволяет отслеживать заданные параметры в поисковых формах. Например, вставив эту строку в форму not\_author\_3.frm, получим как результат, что авторизация будет повторять предыдущую команду.

2. Вставка фрейма в другой фрейм.

На страницу фрейма возможно вставить другой фрейм.

Команда вставки фрейма пишется в ОДНУ СТРОКУ в виде:

<!FILE=filename.frm>

Файл ищется либо рядом с другими фреймами, затем в текущей БД, затем в директории по умолчанию – в секции [WEB] FRAMES.

3. Выполнение команд вставки параметров во фрейм.

Шлюз выполняет специальные команды замены (вставки) значений во фреймы <--TIME--> **Текущее время** 

<--МАХІМUMMFN--> - Максимальный MFN базы данных

<--RUNTIMEPID--> По умолчанию равен идентификатору читателя. Присваивается при авторизации. Соответствует метке ReaderIDTag (1002).

<--DATABASE--> Имя базы данных

<--MFNCOUNT--> Порция выдаваемых записей

<--MFN--> MFN текущей форматируемой записи

< --DB-- > Имя базы данных

<--ТОТАLRECS--> Количество найденных записей

<--BEGINRECS--> Стартовый номер при показе записей

<--ENDRECS--> Конечный номер при показе записи

В принципе эти команды могут быть выполнены форматированием.

4. Формирование поисковых ссылок на странице фрейма и в формате показа. Например – ссылка на показ страницы с авторизацией: <a href="<--CGI\_PATH-->?C21COM=F&I21DBN=IBIS&Z21ID=111"> <b>Поиск в БД IBIS</b></a>

5. Команда форматирования в виде набора строк задается специальными тегами, обрамляющими текст формата:

<? Текст формата

?>

Обращаем внимание, что в вышеприведенном примере описания структуры поисковой страницы в отличие от стандартной поставки присутствует выпадающий список БД. Включение этого списка (т.е. вывод его в поисковый интерфейс) достигается установкой в irbis\_server\_ft.ini в секции [MAIN] параметра:

SELECTDB=1

По умолчанию значение этого параметра 0, т.е. список БД не выводится.

Внимание! Включение новой БД в список БД, доступных через «Web-ИРБИС64», происходит автоматически при ее создании в АРМ Администратор (если включен соответствующий чекбокс)!

Если в список БД доступных через Web необходимо включить БД, которая ранее не была включена в этот список, следует использовать режим «СДЕЛАТЬ БД ЭБ ДОСТУПНОЙ ЧИТАТЕЛЮ WEB» в АРМе Администратор.

#### 2.5 Структура страницы результатов поиска

Например, поиск выполняется по заданному в строке запроса "Я ищу" слову SHORT+.

#### Запрос: <CGI\_PATH>?

Z21ID=1308385217363718&I21DBN=IBIS\_FULLTEXT&SEARCHIN=&USES21ALL=0&SEARC H\_STRING=SHORT+&FT\_REQUEST=&FT\_S21STR=SHORT+&C21COM1=%D0%98%D1%8 1%D0%BA%D0%B0%D1%82%D1%8C&FT\_PARAMS=&FT\_DISTANCE=&S21CNR=5&FT\_R ESTRICT=1&AVT\_S21STR=&AVT\_S21P02=1&AVT\_S21P03=A%3D&AVT\_S21LOG=1&NAM E\_S21STR=&NAME\_S21P02=1&NAME\_S21P03=T%3D&NAME\_S21LOG=1&A1\_S21STR=& A1\_S21P01=2&A1\_S21P03=R%3D&A34\_S21STR=&A34\_S21P01=2&A34\_S21P03=V%3D&D AT\_S21P06=&DAT\_S21P07=&DAT\_S21P03=G%3D&DAT\_S21P02=1&DAT\_S21LOG=5&DP\_ S21P06=&DP\_S21P07=&DP\_S21P03=DP%3D&DP\_S21P02=1&DP\_S21LOG=5&S21ALL=&v ariant\_search\_field\_selector=%257B%2520%2522field\_type%2522%2520%253A%2520%2522 select%2522%252C%2520%2522parameters%2522%2520%253A%2520%2522%2520%253 A%2520%2522source\_mnu%253ACOLLT.mnu%2522%2520%257D&VAR\_S21STR=&VAR\_S 21P01=2&VAR\_S21P03=COLLT%3D&P21DBN=IBIS&FT\_S21LOG=4&FT\_S21P03=K%3D&F T\_S21P01=3&S21STN=1&S21REF=10&S21FMT=briefHTML\_ft&C21COM=S&S21COLORTE RMS=1&FT\_PREFIX=KT%3D

| 3anpoc: SHORT+                                                                                                    |                                                                                                    |                                                                                                    |
|----------------------------------------------------------------------------------------------------|----------------------------------------------------------------------------------------------------|----------------------------------------------------------------------------------------------------|
| Найденные документы в порядке                                                                                                    | убывания релевантности : 18                                                                                                    |                                                                                                    |
| 1 2 3 4 Следующая                                                                                                    |                                                                                                    |                                                                                                    |
| 1.                                                                                                    | 681/A55-963897<br>Алабой для програманстов [Текст]: создаём приложения / П. Дейтел<br>976-5459-01696 (; 3000 р.).<br>Почти 504-015-8000-13<br>РИТИ 504-015-8000-13<br>РИТИ 504-015-8000-13<br>РУБ 691<br>Рубрия: Операционные системы Алагой, Программерование ЗВМ. Комп<br>Арключин дострика. Дейтел, П.; Дейтел, Х.; Дейтел, Э.; Моргано, М.; Серген<br>Эксенлялары всего: 1, XP (1) | и др.); [пер. с енгл. А. Сергеева] Сенкт-Петербург [и др.]: Питер, 2013 557 с (Библиотека профемлииста) <b>ISBN</b><br>воотерене пославимы. ПрограммотеонекаУчебно методические пособия<br>е., А. Тер.Х. |
| Фрагмент первой релевантной страни                                                                                                    |                                                                                                    |                                                                                                    |
| Всего найдено страниц - 4<br>Постраничный просмотр полного текст<br>Скачать полный текст<br>Заказать                                                                                                    | <sup>*</sup> ЛИНИЯ СКЛЕЙКИ                                                                                                    |                                                                                                    |
|                                                                                                    | К1-ВИТ2-Х Х3-33<br><u>Елинсеел, Линтони В</u><br>Алгаратно-программеные средства карминных компьютеров [Текст] / Д.<br>ц<br>Притодожение:<br>Алгаратно-программеные средства карманных компьютеров, - СПб : 5X8-1<br>Рубрина: <u>Самаление компьютеры-программеные средства</u> , <u>Кишеньков и</u><br>Свободные XP (1)                                                               | Елисеев СПБ.: БХВ-Петербург, 2003 IX, 357 с.: ил + 1 эл. опт. диск (CD-ROM) (Мастер решений) <b>ISBH</b> 5-94157-205-0: Б.<br>Тетербург, 2003 1 CD-ROM. Шифр X3-393<br>импотерипрограмме засоби          |
| Фрагмент первой релевантной страни                                                                                                    | ы полного текста:                                                                                                    |                                                                                                    |
| Для "королики" переходов (short jump.<br>Восто найцено страниц –<br>Постраничный просмотр полного текст<br>Скачать полный текст<br>Заказать<br>Учебная литература:<br>Фак. На / КафВТ / Спец – 060500 / Дис<br>Фак. На / КафВТ / Спец – 060500 / Дис | ) используется 166итное адресное смещение, полтому длина перехода н<br>а<br>4 - Программирование АСУ<br>4 - Программирование АСУ                                                                                                    | может превосходить 32 KBalim в ту или иную старону. >>>                                                                                                    |
| Рейтинг издания: 0.00 👷 👷 🤺                                                                                                    | 🕆 🚖 (нет оценок)                                                                                                    |                                                                                                    |
| 1 2 3 4 Следующая                                                                                                    |                                                                                                    |                                                                                                    |
| Распределение результатов поиска                                                                                                    |                                                                                                    |                                                                                                    |
| Автор                                                                                                    | Год издания                                                                                                    | Тематика                                                                                                    |
|                                                                                                    | 2013 (C)<br>2003 (C)<br>2012 (C)<br>1997 (C)<br>2015 (C)                                                                                                    | OREPAUMONHME CHCTEMM - ANDROID (2)                                                                                                    |
|                                                                                                    | Copyright © 2015 ИРБИС64+ Эле                                                                                                    | ктронная библиотека. Все права защищены.                                                                                                    |

Рис. 5 - Результат поиска по запросу SHORT+

#### На рисунке склеены верхняя и нижняя части страницы HTML-ответа

Страница собрана в соответствии со строкой в секции [IBIS\_FULLTEXT]: SearchFrames=header\_ft.frm,baner\_ft.frm,search\_ft.frm,after\_search\_ft.frm, RESULT,footer\_ft.frm

Сообщение о результатах поиска формируется во фрейме after\_search\_ft.frm. Там же находится ссылка на формат листания найденных referings\_ft.pft

Формат показа найденных документов **BriefHTML\_ft.pft** объединяет группу вложенных форматов, которые включают библиографическое описание и набор ссылок для показа найденных страниц.

В подвале страницы (см. файл **footer\_ft.frm)** располагается формат показа фасетов под заголовком "Распределение результатов поиска".

#### 2.6 Структура фрейма формуляра (личного кабинета) читателя author\_3.frm

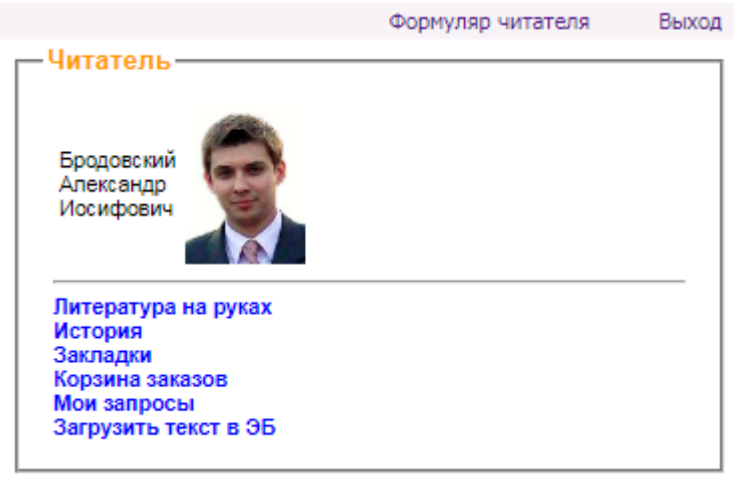

Рис. 6

В личном кабинете читателя есть возможность просмотреть:

- Список изданий, находящихся на руках читателя;
- Историю книговыдач которая состоит из двух списков: история «бумажных» книговыдач (т.е. изданий, которые выдавались читателю на руки) и история «электронных» книговыдач (под этим понимается обращение читателя к полным текстам, т.е. к цифровым копиям изданий). Под одной «электронной» книговыдачей понимается обращение к полному тексту конкретного издания в течение интервала времени, который задается параметром в секции [MAIN] INI-файла шлюза EbookAccessInterval (по умолчанию 24 часа); Элементы в списках представляются в порядке обратной хронологии («новые» в верху. «старые» внизу); Количество элементов в списках ограничено параметром **MAXHISTORYCOUNT** (находится в секции [MAIN] INI-файла шлюза, значение по умолчанию 10);
- Закладки, которые читатель сделал на страницах просмотренных полных текстов изданий;
- Корзину заказов для «бумажной» книговыдачи;
- Личные (постоянные) запросы на поиск.

Последняя ссылка – ЗАГРУЗИТЬ ТЕКСТ В ЭБ – позволяет читателю загрузить свой собственный текст в электронную библиотеку (в стандартной поставке под этим понимается выпускная квалификационная работа студента). По умолчанию данные тексты загружаются в БД с именем VKR.

Рассмотрим по порядку все эти возможности личного кабинета.

#### Литература на руках

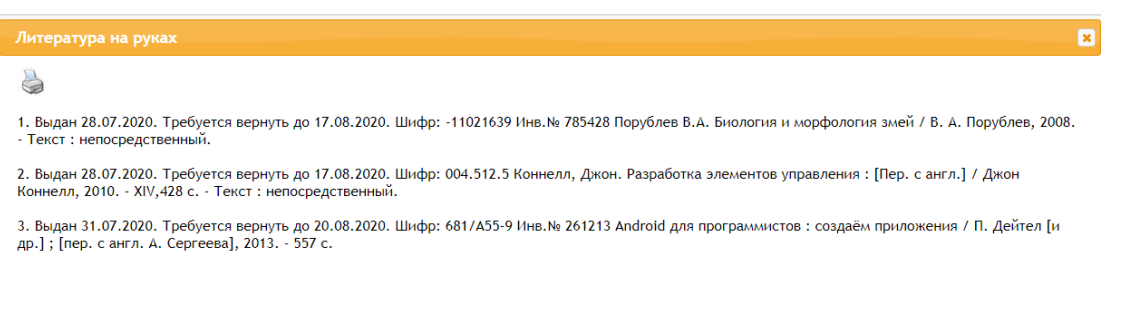

Страница формируется в соответствии с данными секции в ини-файле «Web-ИРБИС64» irbis\_server\_ft.ini

[RDR] FRAMES=**<путь на папку irbis64r\_plus в папке шлюза>**\frames\_plus\Default\ ShowFrames=header\_rdr.frm, **show\_rcard.frm**,footer\_rdr.frm SearchFrames=header\_rdr.frm, RESULT, footer\_rdr.frm DBName=RDR

Фрейм **show\_rcard.frm** содержит ссылку на одноименный формат **show\_rcard.pft** <!FORMAT=@show\_rcard>, который и формирует все данные об изданиях на руках читателя.

#### История

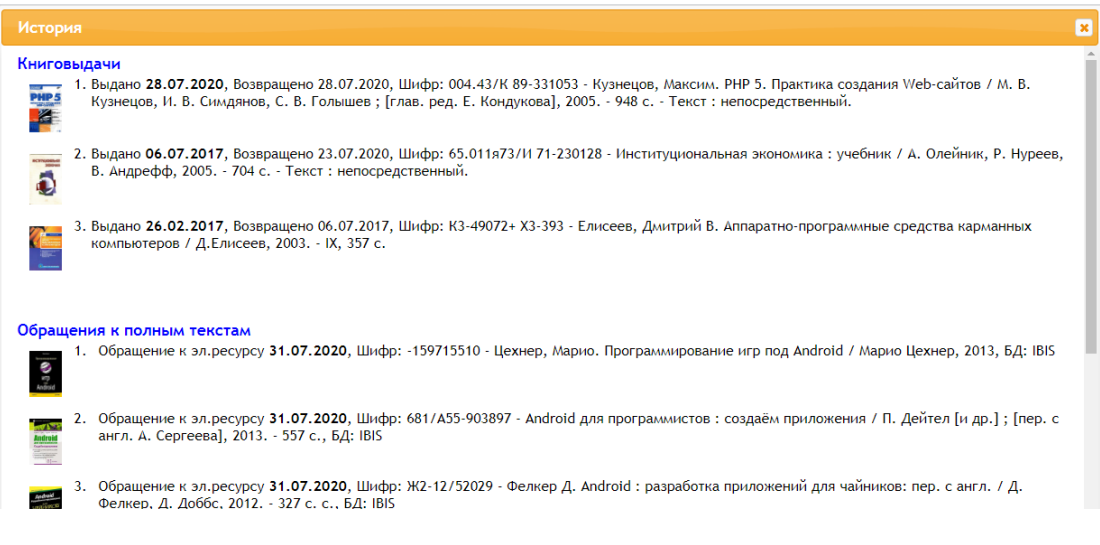

#### Рис. 8

Соответствующая секция в ини-файле «Web-ИРБИС64» irbis\_server\_ft.ini

#### [RDR\_HISTORY]

FRAMES=**<путь на папку irbis64r\_plus в папке шлюза>**\frames\_plus\Default\ ShowFrames=header\_history.frm, **show\_history.frm**,footer\_rdr.frm SearchFrames=header\_rdr.frm, RESULT, footer\_rdr.frm DBName=RDR

Фрейм **show\_history.frm** содержит ссылку на одноименный формат **show\_history.pft** <!FORMAT=@show\_history>, который и формирует все данные по истории книговыдач и обращениям к полным текстам.

#### Закладки

| Закладі                                                                                                    |                                                                                                    |                                         |
|----------------------------------------------------------------------------------------------------|----------------------------------------------------------------------------------------------------|-----------------------------------------|
| 100                                                                                                    | Миронов Д.А. 100 лучших программ для iPhone и iPad : монография / Д. А. Миронов, 2012 223 с. с.                                                                                                    |                                         |
| № стр.                                                                                                    | Начало страницы                                                                                                    | Заметка                                 |
| 100                                                                                                    | INDD Movies & TV Категория: развлечения. Разработчик: IMDb. Размер приложения: 7,7 Мбайт.Версия IOS: 4.2 и выше. Требуемые сервисы: нет. Описание: самым полным и авторитетным<br>источником информации                                                                                                    | закладка<br>18.07.2017                  |
| AMDEOR                                                                                                    |                                                                                                    |                                         |
|                                                                                                    | Колисниченко, Денис Николаевич, Android для пользователя : полезные программы и советы / Денис Колисниченко, 2013 254 с.<br>Начало страницы                                                                                                    | Заметка                                 |
| № стр.<br>21                                                                                                    | Колисниченко, Денис Николаевич. Android для пользователя : полезные программы и советы / Денис Колисниченко, 2013 254 с.<br>Начало страницы 20 часть I.Программы и советы 1.2.Оптимизация рабочего пространства на рабочем столе?Оказывается, если оптимизировать рабочее пространство, то место для всего | Заметка<br>222                          |
| № стр.<br>21                                                                                                    | Колисниченко, Денис Николаевич. Android для пользователя : полезные программы и советы / Денис Колисниченко, 2013 254 с.                                                                                                    | Заметка<br>222                          |
| № стр.<br>21<br>№ стр.                                                                                                    | Колисниченко, Денис Николаевич. Android для пользователя : полезные программы и советы / Денис Колисниченко, 2013 254 с.                                                                                                    | Заметка<br>222<br>Заметка               |
| № стр.         21         Image: Second second seco | Колисниченко, Денис Николаевич. Алdroid для пользователя : полезные программы и советы / Денис Колисниченко, 2013 254 с.                                                                                                    | Заметка<br>zzz<br>Заметка<br>03.07.2020 |

Рис. 9

Соответствующая секция в ини-файле «Web-ИРБИС64» irbis\_server\_ft.ini [RDR\_ZAKLADKI]

FRAMES=**<путь на папку irbis64r\_plus в папке шлюза>**\frames\_plus\Default\ ShowFrames=header\_zakladki.frm, show\_zakladki.frm,footer\_rdr.frm SearchFrames=header\_rdr.frm, RESULT, footer\_rdr.frm RecUpdateFrames=header\_zakladki.frm, RESULT,show\_zakladki.frm,footer\_rdr.frm DBName=LICH

Фрейм **show\_zakladki.frm** содержит ссылку на одноименный формат **show\_zakladki.pft** <!FORMAT=@show\_zakladki>, который и формирует все данные о закладках.

#### Корзина заказов

| Корзина заказов                                                                                                    | × |
|----------------------------------------------------------------------------------------------------|---|
| Корзина заказов                                                                                                    |   |
| База данных каталога: IBIS<br>Шифр хранения: \<br>Android для программистов [Гекст] : создаём приложения / П. Дейтел [и др.]; [пер. с англ. А.<br>Сергеева], 2013 557 с. |   |
| Дата заказа: 20.07.2016<br><b>Заказ невыполнен</b><br>Место выдачи: аб1<br>Удалить                                                                                       |   |
|                                                                                                    |   |

Рис. 10

Соответствующая секция в ини-файле «Web-ИРБИС64» irbis\_server\_ft.ini

[RQST] FRAMES=**<путь на папку irbis64r\_plus в папке шлюза>**\frames\_plus\Default\ SearchFrames=header\_rqst.frm, RESULT,footer\_rqst.frm

#### DBName=RQST

Ссылка на корзину заказов во фрейме **author\_3.frm** использует команду **C21COM=S** (поиск).

'&C21COM=S',

'**S21ALL=<.>I=\$<.>**','&I21DBN=RQST&S21SCAN=basket&S21SCAN\_FULL=1&S21FMT=RQS T\_WEB&Z21ID=',&uf('+3E',v2225),'&P21DBN=',v3331,(if v3413<>" then '&R21DBN=',v3413 else break fi),

Записи ищутся в БД RQST по запросу **S21ALL=**"I=\$" (где строка <.> заменяет символ ") и форматируются по формату **S21FMT=RQST\_WEB**.

#### Мои запросы

| Запрос       | Дата последнего поиска: по новым поступлениям / по всей базе | Найти     | Удалить |
|--------------|--------------------------------------------------------------|-----------|---------|
| ANDROID      | - / 14.02.2017                                               | новые все | ×       |
| (<.>R=62<.>) | - / 05.08.2020                                               | новые все | ×       |

Рис. 11

Соответствующая секция в ини-файле «Web-ИРБИС64» irbis\_server\_ft.ini

[ZAPR] FRAMES=C:\Program Files (x86)\Apache Software Foundation\Apache2.2\cgibin\irbis64r\_plus\frames\_plus\FullText\ ShowFrames=show\_search\_queries.frm RecUpdateFrames=RESULT,rec\_update\_result\_json.frm DBNAME=ZAPR

#### Загрузить текст в ЭБ

| Загрузить текст в                                      | ЭБ                                                                                                    | × |
|--------------------------------------------------------|----------------------------------------------------------------------------------------------------|---|
| Поля, помеченные *, обязате                            | льны для заполнения                                                                                                    |   |
| Название ВКР*                                          |                                                                                                    |   |
| Тип документа*                                         | Магистерская диссертация 🗸                                                                                                    |   |
| Руководитель* (ФИО,<br>ученая степень, должность)      |                                                                                                    |   |
| Год*                                                   | 2016 🗸                                                                                                    |   |
| Название учебного<br>заведения*                        | Омский государственный технический университет 🗸                                                                                                    |   |
| Количество страниц                                     |                                                                                                    |   |
| Город*                                                 | Омск 🕶                                                                                                    |   |
| Ключевые слова                                         |                                                                                                    |   |
| PDF файл*                                              | Выберите файл Файл не выбран                                                                                                    |   |
| Я даю свое согласие на р<br>Электронной библиотеке и е | хазмещение в полном объеме электронной версии вышеуказанной выпускной квалификационной работы в<br>• предоставление пользователям Электронной библиотеки. |   |
|                                                        | Загрузить Очистить                                                                                                    |   |

#### Рис. 12

Соответствующая секция в ини-файле «Web-ИРБИС64» irbis\_server\_ft.ini

[IBIS\_REC] FRAMES=**<путь на папку irbis64r\_plus в папке шлюза>**\frames\_plus\Default\ RecUpdateFrames=header\_rec.frm,RESULT,footer\_r.frm,footer\_rdr.frm ShowFrames=header\_rec.frm, reg.frm,footer\_rdr.frm DBName=VKR

Во фрейме **reg.frm** задаются поля пользовательского описания текста (ВКР). Обязательные для заполнения поля помечены \*. Параметры команды СОХРАНИТЬ ЗАПИСЬ **RecUpdateFrames** приведены в Приложении1. Дополнительным к параметрам записи является параметр, который передает на сервер текстовый файл формата PDF. <input type="file" name="**PDFTEXT**" accept="application/pdf">

При записи производится формально-логический контроль с помощью формата dbnflc\_rec.pft, имя которого задается в ини-файле «Web-ИРБИС64» irbis\_server\_ft.ini параметром WRITE\_TEXT\_FLC. После ФЛК производится переформатирование введенных данных в шаблон стандартного библиографического описания с помощью ТВП переформатирования fst\_rec.fst (задается параметром INI-файла WRITE\_TEXT\_FST). В случае возникновения ошибок во всплывающем окне показывается текст ошибки, сформированный в формате dbnflc\_rec.pft.

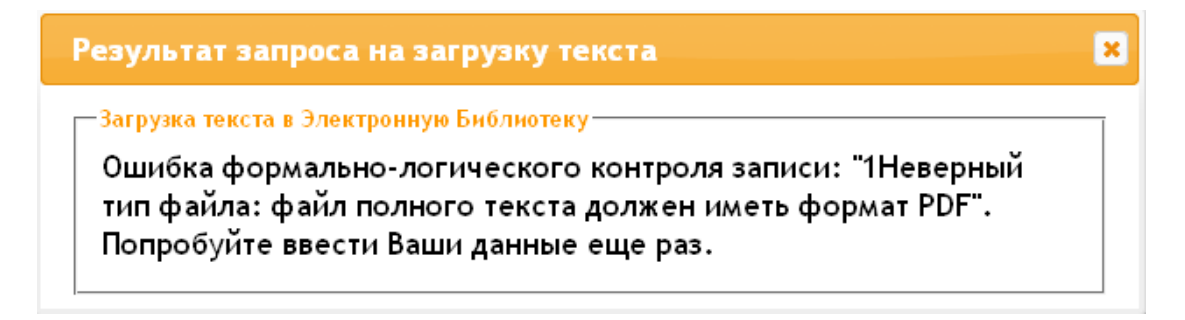

Рис. 13

Результат записи обрабатывается во фрейме footer\_r.frm. Этот фрейм состоит из одной строки – вызова формата <!FORMAT=@Virtual\_rec\_result>. В этом формате обрабатывается возврат команды C21COM=R и в зависимости от результата вызывается фрейм, который видит читатель:

if v1101='0'

```
then '<!FILE=Yes_Virtual.frm>'/
else '<!FILE=Not_Virtual.frm>'/
fi
```

```
😑 🔢 🏢 Моя оценка 🚖 🚖 🚖 🎲 🎲 📕 🖣 🚺 16 🕨 🍺 🌎 Найденные стр. 16 🗸
          🗹 оглавление 🗹 з
                                                                                                                                                                                                                              Оглавление
                                                                                                                         4
                                                                                                                         4
             Введение
                                                                                                                                             Глава 1. Общие советы
                                                                                                                                                                                                                                                                                 _____
                                                                                                                                                                                                                                                                                                                                                                                                  Часть І. Программы и сое
                                                                                                                                             □ Gigablyc GSmart G1135 (оказо 145,20хлиров) — очень напоминает малазную
мадель, но с заякерой 5 Ми и зеденом на 55,200 ми (220 +430). Основной всехо-
татие бладенских малахий от бладову (прояне сабото проянсеерф) — бластрая
се карисать закумулитер чуть, на е каксые сугая (по отгывая пользователей
этих устройст);
                                                                                                                                                                                                                                                                                                         То же самое касается и устройства Liquid Express E320 от Acer. Процессор. — бюд 
жетный 800 МГц, Android 2.3, во зато вы получите большой экраи в 3.5 дойма 
(разрешение 480×320), камеру на 5 Мг и GPS.
                О чем и для кого эта книга? 10
                  Используем и создаем программы 10
                                                                                                                                                                                                                                                                                                         (разрешение чоок 200), камеру на 5 мп и м/ч.
С другой стороны, не некус чывлал отдавать от 250 до 400 д
с процессором, слабее, чем 1 ГГц. Поэтому все устройства и
лона со слабыми процессорани автоматически отнесем в б
ума, там они будт зугабареами, песколику пови на них яни
                  АРК-файлы
              АРК-файлы 11
ЧАСТЬ І. ПРОГРАММЫ И СОВЕТЫ 12

    LG Optimus Link Р690 (около 175 долларов) — экран 3,2 др
800 МГц, Android 2.3. Средняя модель по средней цене.

                                                                                                                                                                                                                                                                                                        ума, так они будуг арусайдваран, пессолку реки на нене како за 
На всего среднете невовоте диятсяма та тооте ба наденита, два у 
Органия Sch E700 « Samurag Calaxy Ace Pitu S7500 ( Olis corton e 
contanna на провесорат II тр. и какорий на 5 Mn. 18 dopty — Ал 
толька в прогнодателе и зарим — у Samurag он коното венал 
прогна Задавности у 1G. Какое и на какорбата — решайте сами 
нашах передличений. Например у Samurag Barton 3 Ja, 9 Hot 
и у 1G болацея, что правителе ( Samurag Calaxy e 
contante on progenete stranger Samurag Barton 5 Ja, 8 y LG 
и у 1G коното, на какорбата — решайте сами 
справа у Затавид очена настояма варусанте рариса, сам какое 
сербита Samurag на ворусанте рарисание раз в само.
                 Глава 1. Общие советы
                                                                                                                      14
                                                                                                                                                           о ин д. линина 22 страняя вселя посратия цене.

начать все подобще устройства в стану. Сказу только, что е

ну такого устройства — до 260 доягаров, то вы получите смар

пяем 32 добіма, процессор 800 МГц и ниже, Android версит 2

циал Android и подобнах устройствох в на верскроте, чтобы

гине от обладания устройством с Android на борту, нужно пере
                    1.1. Выбор Android-устройства 14
                          1.1.1. Бюджетные модели – до 15
                        250 долларов
                        1.1.2. Средний класс — от 250 до 16
                                                                                                                                                                                                                                                                                                         сторопы, у Samsung очень неилозие возумуляторы сам явлаю 
ройства Затвищ, и возумулятор прикато раз в водено. 
Если вы готовы потратить свя больше, то за 364,201,2020 и 
Samsung Galaxy W 1815G. Сорок инсеть досларов на отдаете 
боснаний на 60,201,201 околека, за за пре 
1,4 ГГЦ. Это устройство стоит потраченных на него денсе.
                                                                                                                                                 1.1.2. Средний класс — от 250 до 400 доллар
                          400 долларов
                                                                                                                                                      ю клизет на стоимость устройства? В перкую очередь. — брену, Если на
ценами на ранке мобильных устройств, то уже заметили, что устройс
gabyte, LG и Samsing оказываются, как привыл, дешеное таких же но ха
нам устройств, по других производитсяй (Nokia, HTC, Sony).
                        1.1.3. Премиум-сегмент - от 400 18
                          долларов
                                                                                                                                                                                                                                                                                                      19
                                                                                                                                                  Во-вторых, на цену того или иного устройства влияет набор хара
бильного устройства — размер экрана, наличие Wi-Fi, объем вст
                        1.1.4. Итоги
                      1.2. Оптимизация рабочего 21
                      пространства
                                                                                                                                                                                      астема Android, по сути, не влияет на сто
от — характеристики устройства влияют
                                                                                                                                                             всего, наоборот — характеристики
о Android, На слабые устройства (и, и
вливается Android 2.2. Хотя всего ли
                                                                                                              21
                      1.3. Удаление приложений со 22
                                                                                                                                                                     месте, и ветсию 1.6 уда
Рис. 14
```

#### 2.7 Просмотр полного текста

Соответствующая секция в ини-файле «Web-ИРБИС64» irbis\_server\_ft.ini

[IBIS\_READER] FRAMES=C:\Program Files (x86)\Apache Software Foundation\Apache2.2\cgibin\irbis64r\_plus\frames\_plus\FullText\ ShowFrames=header\_reader.frm,reader.frm,footer\_reader.frm SearchFrames=book\_viewer.frm DBNAME=IBIS

Всплывающее окно просмотра текста вызывается по нажатию ссылки "Постраничный просмотр полного текста" (или при нажатии на фрагмент первой релевантной страницы) в описании документа на странице результатов поиска.

#### 2.8 Заказ издания

Описание документа в результатах поиска содержит ссылку «Заказать» (при наличии экземпляров издания).

| Фрагмент первой релевантной страницы полного текста:                 |
|----------------------------------------------------------------------|
| Введение в Android 1 В этой главе История Android и Android SDK. >>> |
| Всего найдено страниц - 3                                            |
| Постраничный просмотр полного текста                                 |
| Скачать полный текст                                                 |
| Заказать                                                             |
| Рейтинг издания: 4.00 🖕 🚖 🚖 🌟 🏫 (всего оценок: 2)                    |

Рис. 15

| Заказ —                                                                                                    |                                                       |
|----------------------------------------------------------------------------------------------------|-------------------------------------------------------|
| Вы заказываете                                                                                                    | следующее издание:                                    |
| Android для программистов: создаём приложения;<br>557 с.<br><b>Экземпляры всего:</b> 1, XP (1)<br><b>Свободны:</b> XP (1) | / П. Дейтел [и др.] ; [пер. с англ. А. Сергеева] 2013 |
| Место выдачи:                                                                                                    | Абонемент 1 (младшие курсы 1-3) 💌                     |
| Примечания к заказу:                                                                                                    |                                                       |
| Для периодических изданий запо                                                                                            | ,<br>олняются нижеследующие поля:                     |
| Год:                                                                                                    |                                                       |
| Том:                                                                                                    |                                                       |
| Номера (например,1,5,7):                                                                                                  |                                                       |
|                                                                                                    | Заказать                                              |

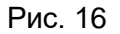

Для подтверждения заказа вызывается соответствующая форма - order\_form.frm, которая вызывается из формы order.frm (см. ниже ShowFrames). Для отображения библиографического описания заказываемого издания используется формат zakaz.pft.

Соответствующая секция в ини-файле «Web-ИРБИС64» irbis\_server\_ft.ini

[IBIS\_Zakaz] FRAMES=C:\Program Files (x86)\Apache Software Foundation\Apache2.2\cgibin\irbis64r\_plus\frames\_plus\FullText\ ShowFrames=header\_zakaz.frm, RESULT,order.frm,footer\_rqst.frm ZakazFrames=header\_zakaz.frm, RESULT,footer\_rqst.frm SearchFrames=header\_zakaz.frm,RESULT,footer\_rqst.frm DBName=IBIS

## Общие параметры. Параметры команд

| Имя    | Значение | Содержание          | По умолчанию | Примечания            |
|--------|----------|---------------------|--------------|-----------------------|
| I21DBN | Строка   | Профиль базы        | HET          | В секции задаются     |
|        |          | данных – имя        |              | пути на фреймы для    |
|        |          | секции в            |              | формирования          |
|        |          | irbis_server_ft.ini |              | выдачи,               |
|        |          |                     |              | последовательность    |
|        |          |                     |              | фреймов для           |
|        |          |                     |              | исполняемых команд    |
|        |          |                     |              | и другие параметры.   |
| C21COM | Команда  | Строка или          | HET          | Команды               |
|        |          | символ-             |              | F S Z E T R могут     |
|        |          | определитель        |              | задаваться прямо или  |
|        |          | (см. таблицу        |              | через строку, которая |
|        |          | параметры           |              | прописывается в       |
|        |          | команд)             |              | секции WEB            |
|        |          |                     |              | irbis_server_ft.ini   |
| P21DBN | Строка   | Имя базы            | HET          |                       |
|        |          | данных,             |              |                       |
|        |          | совпадает с         |              |                       |
|        |          | именем БД в         |              |                       |
|        |          | секции I21DBN       |              |                       |

Таблица 1. Общие параметры

## Таблица 2. Параметры команд

|         | Поля   |           |                                         |                  |                                                                       |  |  |
|---------|--------|-----------|-----------------------------------------|------------------|-----------------------------------------------------------------------|--|--|
| Команда | Имя    | Значение  | Содержание                              | По умолча<br>нию | Примечания                                                            |  |  |
| S, F    | S21STN | число     | стартовый номер из<br>найденных записей | 1                |                                                                       |  |  |
| поиск   | S21CNR | число     | порция выводимых записей                | 20               |                                                                       |  |  |
|         | S21REF | Число     | Число видимых<br>ссылок "далее"         | 10               | Рекомендуется<br>задавать четное число                                |  |  |
|         | S21FMT | любое     | имя файла формата<br>без расширения     | Имя БД           |                                                                       |  |  |
|         | S21SRW | Имя файла | Сортировка<br>найденных записей         | Нет              | По автору заглавию.<br>По году издания.<br>По типу виду<br>документа. |  |  |
|         | S21SRD | UP, DOWN  | Порядок сортировки                      | UP               | По возрастанию, по<br>убыванию                                        |  |  |

|         | Поля          |          |                                                                                                    |                                     |                                                                                                    |  |
|---------|---------------|----------|----------------------------------------------------------------------------------------------------|-------------------------------------|----------------------------------------------------------------------------------------------------|--|
| Команда | Имя           | Значение | Содержание                                                                                                    | По умолча<br>нию                    | Примечания                                                                                                    |  |
|         | S21SCAN       | Любое    | Имя файла формата<br>без расширения                                                                                                    | Наличие<br>свободных<br>экземпляров | Последовательный<br>поиск (сканирование<br>найденных)                                                                                                    |  |
|         | S21SCAN_FULL  | 0, 1     | Булевский флаг                                                                                                    | 0                                   | Флаг для<br>сканирования всей БД,<br>если поиск ничего не<br>дал                                                                                         |  |
|         | S21ALL        | Любое    | Поисковое<br>выражение в<br>формате ISIS<br>Знак" заменен на<br><.>                                                                                    |                                     | В ссылках строка<br>должна быть в<br>кодировке URI.<br>В форме знак +<br>должен быть заменен<br>на %20В                                                  |  |
|         | S21ALLTRM     | Любое    | Набор терминов для раскраски                                                                                                    |                                     | Термины с префиксом<br>следую через                                                                                                    |  |
|         | S21LOG        | 0, 1, 3  | логика связи<br>выражений заданных<br>через префиксы ***<br>в поисковом задании                                                                        | 1                                   | <ul> <li>0 - выражения связаны<br/>логикой ИЛИ;</li> <li>1 - выражения связаны<br/>логикой И;</li> <li>3 - выражения связаны<br/>логикой НЕТ;</li> </ul> |  |
|         | S21COLORTERMS | 0,1      | Флаг раскрашивать<br>найденные слова в<br>формате показа<br>документа или нет<br>Раскраска может<br>быть отменена в<br>области формата<br>ограниченной | 1                                   | 0 – Не применять<br>раскраску найденных<br>терминов<br>1 – Применить<br>раскраску найденных<br>терминов                                                  |  |
|         | FT_REQUEST    | Любое    | Запрос на поиск с<br>ранжированием в<br>виде фразы на<br>естественном языке                                                                            | -                                   | Поиск с<br>ранжированием<br>(***S21LOG=4)<br>ограничивается<br>S21ALL и S21SCAN                                                                          |  |
|         | FT_PREFIX     | Любое    | Префикс к поиску с<br>ранжированием                                                                                                    | K=                                  |                                                                                                    |  |

|         | Поля      |                     |                                                               |                  |                                                                                              |  |  |
|---------|-----------|---------------------|---------------------------------------------------------------|------------------|----------------------------------------------------------------------------------------------|--|--|
| Команда | Имя       | Значение            | Содержание                                                    | По умолча<br>нию | Примечания                                                                                   |  |  |
|         | ***S21LOG | 0, 1, 2, 3, 4,<br>5 | логика связи слов в поисковом термине                         | 0                | 0 - слова связаны<br>логикой ИЛИ;                                                            |  |  |
|         |           |                     |                                                               |                  | 1 - слова связаны<br>логикой И;                                                              |  |  |
|         |           |                     |                                                               |                  | 2 – термином является<br>фраза целиком                                                       |  |  |
|         |           |                     |                                                               |                  | 3 - слова связаны<br>логикой НЕТ;                                                            |  |  |
|         |           |                     |                                                               |                  | 4 – поиск с<br>ранжированием;                                                                |  |  |
|         |           |                     |                                                               |                  | 5- ограничение поиска<br>по результатам<br>сканирования словаря<br>от S21P06 до S21P07       |  |  |
|         | ***S21P01 | 0, 1, 2, 3          | правило извлечения<br>терминов поиска из<br>текста            | 0                | 0 – весь текст<br>рассматривается как<br>один термин;                                        |  |  |
|         |           |                     |                                                               |                  | 1 – терминами поиска<br>являются слова,<br>извлеченные из<br>текста;                         |  |  |
|         |           |                     |                                                               |                  | 2 – термином является<br>первое слово текста<br>(до пробела);                                |  |  |
|         |           |                     |                                                               |                  | 3 - то же, что 1 и<br>дополнительно –<br>слова нормализуются<br>(извлекаются основы<br>слов) |  |  |
|         | ***S21P02 | 0, 1                | Применение<br>аппарата правого<br>усечения терминов<br>поиска | 0                | 0 - не применять;<br>1 – применять                                                           |  |  |
|         | ***S21P03 | Любое               | Префикс для<br>терминов поиска                                | -                | зависит от<br>инвертирования базы<br>данных                                                  |  |  |

|         | Поля      |                              |                                                             |                  |                                                                                                    |  |
|---------|-----------|------------------------------|-------------------------------------------------------------|------------------|----------------------------------------------------------------------------------------------------|--|
| Команда | Имя       | Значение                     | Содержание                                                  | По умолча<br>нию | Примечания                                                                                                    |  |
|         | ***S21P04 | Любое                        | Квалификатор для<br>терминов поиска (в<br>виде меток полей) | -                | зависит от<br>инвертирования базы<br>данных                                                                                    |  |
|         | ***S21P05 | Любое                        | Содержание<br>терминов поиска                               | -                | необязательный<br>параметр                                                                                                    |  |
|         | ***S21P06 | Любое                        | Левая граница<br>сканирования<br>словаря                    | -                | Дополнительно может<br>быть задан<br>\$21P02                                                                                   |  |
|         | ***S21P07 | Любое                        | Правая граница<br>сканирования<br>словаря                   | -                | Выражение для<br>сканирования словаря<br>на языке запросов ISIS<br>выглядит так:<br>("PREFIX_SP06\$"<br>[]<br>"PREFIX_SP07\$") |  |
|         | ***S21STR | Любое                        | Термин(ы) поиска                                            | -                | *** - уникальное<br>число;<br>в тестовой страничке<br>*** это<br>строка вида N_<br>где N – номер<br>поискового термина         |  |
| E       | EXP21FMT  | ISO                          | Формат<br>представления                                     | -                |                                                                                                    |  |
| Экспорт | EXP21CODE | UTF-8<br>WIN<br>DOS          | данных<br>Выходная кодировка                                | -                |                                                                                                    |  |
|         | EXP21FST  | UMARCEW<br>RMARCE<br>SMARCEW | Имя таблицы для<br>переформатирования<br>записей БД (FST)   | -                | Внутренний формат<br>ИРБИС<br>UNIMARC<br>RUSMARCE<br>USMARC                                                                    |  |

|                     | Поля      |          |                                                                                                    |                               |                                                                                   |  |  |
|---------------------|-----------|----------|----------------------------------------------------------------------------------------------------|-------------------------------|-----------------------------------------------------------------------------------|--|--|
| Команда             | Имя       | Значение | Содержание                                                                                                    | По умолча<br>нию              | Примечания                                                                        |  |  |
| Т<br>Показ          | T21CNR    | число    | порция выводимых<br>терминов                                                                                   | S21CNR<br>20(25)              |                                                                                   |  |  |
| терминов<br>словаря | T21PRF    | Любое    | Значение префикса<br>для показываемых<br>терминов                                                              | ***S21P03<br>пустая<br>строка | Значение поля<br>***S21PRF<br>используется при<br>наличии значения<br>поля T21VAL |  |  |
|                     | T21TRM    | Любое    | Текущий ключ                                                                                                   |                               |                                                                                   |  |  |
|                     | T21SELTRM | Любое    | Отобранные ключи                                                                                               |                               |                                                                                   |  |  |
|                     | Т21СНК    | Любое    | Отмеченные ключи                                                                                               |                               |                                                                                   |  |  |
| Z                   | Z21CMT    |          | Примечания к заказу                                                                                            |                               |                                                                                   |  |  |
| Заказ               | Z21ID     |          | Идентификатор<br>читателя                                                                                      |                               |                                                                                   |  |  |
|                     | Z21FAMILY |          | Фамилия читателя                                                                                               |                               |                                                                                   |  |  |
|                     | Z21FLAGID | 0, 1     | Флаг идентификации<br>если 1 проверяется и<br>идентификатор и<br>фамилия. Если 0 –<br>только<br>идентификатор. |                               |                                                                                   |  |  |
|                     | Z21MFN    |          | MFN заказываемого<br>документа                                                                                 |                               |                                                                                   |  |  |
|                     | Z21YEAR   |          | Год                                                                                                    |                               | Для периодических<br>изданий                                                      |  |  |
|                     | Z21TOM    |          | Том                                                                                                    |                               | Для периодических<br>изданий                                                      |  |  |
|                     | Z21NUM    |          | Номера                                                                                                    |                               | Для периодических<br>изданий                                                      |  |  |
|                     | Z21MRG    |          | Место выдачи                                                                                                   |                               |                                                                                   |  |  |
| S, F, T, Z          | RQST21MFN | Число    | MFN записи для<br>удаления из корзины<br>заказов                                                               |                               | Используется скрыто<br>в корзине заказа.<br>Параметр                              |  |  |
|                     |           |          |                                                                                                    |                               | S21SCAN_FULL<br>pabeh 1.                                                          |  |  |

|                                                                                                    | Поля                                                                                    |                                 |                                                                               |                  |                                                                                                    |  |
|----------------------------------------------------------------------------------------------------|-----------------------------------------------------------------------------------------|---------------------------------|-------------------------------------------------------------------------------|------------------|----------------------------------------------------------------------------------------------------|--|
| Команда                                                                                                    | Имя                                                                                     | Значение                        | Содержание                                                                    | По умолча<br>нию | Примечания                                                                                                    |  |
|                                                                                                    | ***R21MFN                                                                               | число                           | MFN для<br>редактирования<br>Если =0 – новая<br>запись, >0 –<br>добавить поля | 0                | При отсутствии<br>параметра или<br>переданном пустом<br>значении                                                                                                    |  |
| <b>R</b><br>Запись<br>Число<br>повторени                                                                                                    | ***R21IFP                                                                               | число                           | Необходимость<br>актуализации записи                                          | 1                | 0— добавленная или<br>измененная запись не<br>актуализируется<br>1— необходимость<br>актуализации записи                                                                                                    |  |
| й поля<br>ограничен<br>о 5000,<br>число<br>подполей<br>ограничен<br>о набором<br>допустимы<br>х символов<br>(см.<br>документа<br>цию<br>ИРБИС)<br>Внимание!<br>Команда<br>выполняет<br>ся только | ***R21UPD                                                                               | число                           | Способ внесения<br>полей в запись                                             | 1                | 0 – запись<br>опустошается и<br>переписывается<br>заново<br>1 – поля добавляются<br>как новые вхождения<br>2 – настоящая запись<br>удаляется<br>3(версия 1) – поля<br>добавляются как<br>новые вхождения, при<br>этом все повторения<br>используемых меток<br>сначала удаляются<br>4 - удалить заданное в<br>R21OCC повторение<br>поля |  |
| для<br>авторизиро<br>ванных<br>пользовате<br>лей!                                                                                                    | ***R21NUMi<br>i-порядковый номер<br>***R21SUBi_j<br>j-порядковый номер для<br>каждого i | Число > 0<br>Символ<br>латиница | Метка поля<br>Подполе                                                         | -                | *** - произвольное<br>число<br>Если пусто - значения<br>полей с индексом ј<br>конкатенируются в                                                                                                    |  |
|                                                                                                    | ***R21VOLi_j<br>***R21OCCi                                                              | Любое<br>Число > 0              | Значение подполя<br>(поля)<br>Номер повторения                                | -                | начале поля<br>Пустые поля<br>игнорируются<br>Номер повторения для<br>удаления при                                                                                                    |  |
| 3<br>Получить<br>двоичный<br>ресурс                                                                                                    | BINARY_RESOURCE_MFN                                                                     | Число > 0                       | Номер записи                                                                  | 0                | R21UPD=4                                                                                                    |  |

|                   | Поля                |           |                                         |                  |                                                                                                    |
|-------------------|---------------------|-----------|-----------------------------------------|------------------|----------------------------------------------------------------------------------------------------|
| Команда           | Имя                 | Значение  | Содержание                              | По умолча<br>нию | Примечания                                                                                                    |
|                   | BINARY_RESOURCE_OCC | Число > 0 | Номер повторения<br>поля                | 0                | Метка двоичного<br>ресурса берется из<br>ини-файла по<br>умолчанию 953,<br>структура ^а - тип ; ^b<br>- картинка              |
| 2 Скачать<br>файл | IMAGE_FILE_NAME     | Строка    |                                         |                  | Имя файла                                                                                                    |
|                   | IMAGE_FILE_MFN      | Число > 0 | Номер записи                            | 0                | Запись содержит имя<br>файла в 955^А поле<br>Если задано, то имя<br>файла проверяется на<br>соответствие с<br>IMAGE_FILE_NAME |
|                   | IMAGE_FILE_DOWNLOAD | Флаг      | 0 – Открыть файл<br>1 – Скачать на диск | 0                |                                                                                                    |
|                   | IMAGE_FILE_PAGE     | Число > 0 | Номер страницы PDF                      | 0                | Скачать страницу<br>текста PDF                                                                                                |

## Основные форматы и меню «Web-ИРБИС64»

| Имя файла                | Описание                                          |
|--------------------------|---------------------------------------------------|
| dbn_web_ft.mnu           | Список баз данных для поиска                      |
| subject_wn.mnu           | Меню тематики поиска                              |
| referings_ft.pft         | Формат поисковых ссылок далее                     |
| referings_img2.pft       | Формат листания страниц текста PDF                |
| BriefHTML_ft.pft         | Формат показа документа                           |
| fst_rec.fst              | Таблица переформатирования для записи             |
|                          | предварительного описания выпускной               |
|                          | квалификационной работы                           |
| dbnflc_rec.pft           | Формат ФЛК при записи предварительного описания   |
|                          | выпускной квалификационной работы                 |
| img.pft                  | Формат показа текущей страницы PDF в виде формата |
|                          | JPG                                               |
| variant_search_field.mnu | Меню вариативного поиска                          |
| Zakaz.pft                | Формат описания заказываемого издания             |
| web_mnu_select_ft.pft    | Формат формирования списка баз данных для поиска  |
|                          | (dbn_web_ft.mnu)                                  |

| Cgiflc.pft    | Формат для препроцессинга запроса. Используется в |
|---------------|---------------------------------------------------|
|               | том числе для отмены обязательной авторизации.    |
| book_bo_h.pft | Формат показа библиографии. Часть формата         |
|               | BriefHTML_ft.pft                                  |

## Параметры INI-файла «Web-ИРБИС64»

| Секция            | Параметр                                  | Описание                       |
|-------------------|-------------------------------------------|--------------------------------|
| [WEB]             | EXTPREF= <b><font color="red"></font></b> | Раскраска найденных            |
| Секция параметров | EXTPOST=                                  | терминов в формате показа      |
| умолчания         | MIN_COLOR_COUNT=2                         |                                |
|                   | Выполнить=F                               | Команды, соответствующие       |
|                   | Заказать=Z                                | надписям на кнопках            |
|                   | Экспорт=Е                                 | C21COM                         |
|                   | Поиск=S                                   |                                |
|                   | Словарь=Т                                 |                                |
|                   | Далее=Т                                   |                                |
|                   | Вернуться=F                               |                                |
|                   | CGIPATH                                   | Путь на исполняемые            |
|                   |                                           | модули                         |
|                   | HTTP_PATH                                 | Псевдоним                      |
|                   |                                           | ←HTTP_PATH→                    |
|                   | CGI_PATH                                  | Псевдоним ←CGI_PATH→           |
|                   | TimeLiveKey                               | Максимальное время (в          |
|                   |                                           | минутах), когда клиент не      |
|                   |                                           | подтверждает свою работу в     |
|                   |                                           | форме авторизации              |
|                   | Safe_File_Paths                           | Пути, с которых разрешено      |
|                   |                                           | выполнять команду              |
|                   |                                           | С21СОМ=2 скачать файл в        |
|                   |                                           | случае, когда параметр         |
|                   |                                           | Safe_File_Download=1           |
|                   | Safe_File_Download                        | Флаг включения режима          |
|                   |                                           | проверки на возможность        |
|                   |                                           | скачать файл по заданному      |
|                   |                                           | пути                           |
| [MAIN]            | CGITimeOut                                | Максимальное время             |
| Секция общих      |                                           | обработки запроса (в сек.) -   |
| параметров шлюза  |                                           | если превышено                 |
|                   |                                           | возвращается строка            |
|                   |                                           | Server error: timeout ellapsed |
|                   |                                           | (CGITimeOut c)                 |
|                   | IRBISPATH                                 | Путь к исполняемому            |
|                   |                                           | модулю сервера ИРБИС64         |
|                   | DATAPATH                                  | Путь к БД ИРБИС64              |
|                   | DepositPATH                               | Путь к параметрическим         |
|                   |                                           | файлам (форматам,              |
|                   |                                           | справочникам и т.п.) на        |
|                   |                                           | стороне Web-сервера.           |
|                   | DepositPriority=1                         | Приоритет папки с              |
|                   |                                           | параметрическими файлами       |
|                   |                                           | на стороне Web-сервера         |

| Секция | Параметр               | Описание                    |
|--------|------------------------|-----------------------------|
|        | EBookAccessInterval=24 | Интервал времени (в часах), |
|        |                        | в течение которого все      |
|        |                        | обращения пользователя к    |
|        |                        | полному тексту              |
|        |                        | рассматриваются как ОДНО    |
|        |                        | обращение (ОДНА             |
|        |                        | электронная книговыдача)    |
|        | Show_ed=0              | Показывать ссылки на        |
|        |                        | полные тексты (внешние      |
|        |                        | объекты – 951 поле):        |
|        |                        | 0 - всем пользователям      |
|        |                        | 1 -только авторизованным    |
|        |                        | 2 - не показывать вообще    |
|        | Show_order=1           | Показывать ссылки           |
|        |                        | «ЗАКАЗАТЬ»                  |
|        |                        | авторизованным              |
|        |                        | пользователям: 1 – да       |
|        |                        | 0 – не показывать ссылку    |
|        |                        | ЗАКАЗАТЬ                    |
|        | CgiFlc=                | Скрипт-защита. Полный       |
|        |                        | путь на файл cgiflc.pft     |
|        | SelectDB=              | Определяет, отображать в    |
|        |                        | поисковом интерфейсе        |
|        |                        | переключатель для выбора    |
|        |                        | БД (значение 1) или нет     |
|        |                        | (значение 0, по умолчанию)  |
|        | KDR_REC=               | Включение режима            |
|        |                        |                             |
|        |                        |                             |
|        |                        | 1 - BKJIROMATE (HO          |
|        |                        |                             |
|        | SPECIAL VISION-        | Вклюцение функционала       |
|        |                        | лля СЛАБОВИЛЯЩИХ            |
|        |                        | 1 — включить                |
|        |                        | 0 - не включать (по         |
|        |                        | умолчанию)                  |
|        | MPROF=                 | Включение режима            |
|        |                        | ПРОФЕССИОНАЛЬНЫЙ            |
|        |                        | ПОИСК:                      |
|        |                        | 1 – включить (по            |
|        |                        | умолчанию)                  |
|        |                        | 0 – не включать             |
|        | MUDK=                  | Включение режима ПОИСК      |
|        |                        | ПО УДК:                     |
|        |                        | 1 – включить (по            |
|        |                        | умолчанию)                  |
|        |                        | 0 – не включать             |

| Секция            | Параметр                  | Описание                   |
|-------------------|---------------------------|----------------------------|
|                   | MBBK=                     | Включение режима ПОИСК     |
|                   |                           | ПО ББК:                    |
|                   |                           | 1 – включить (по           |
|                   |                           | умолчанию)                 |
|                   |                           | 0 – не включать            |
|                   | MKO=                      | Включение режима           |
|                   |                           | ФОРМИРОВАНИЕ               |
|                   |                           | ТАБЛИЦ ПО                  |
|                   |                           | КНИГООБЕСПЕЧЕННОСТ         |
|                   |                           |                            |
|                   |                           |                            |
|                   |                           |                            |
|                   | MAYHISTORYCOUNT-10        |                            |
|                   | MAAIISTORTCOONT=10        |                            |
|                   |                           | ИСТОРИЯ в пичном           |
|                   |                           | кабинете читателя          |
|                   | MAXBOOKMARKCOUNT=20       | Максимальное кол-во        |
|                   |                           | ЗАКЛАЛОК у олного          |
|                   |                           | читателя во всех изданиях  |
|                   | MAXQUERYCOUNT=20          | Максимальное кол-во        |
|                   |                           | ПОСТОЯННЫХ                 |
|                   |                           | ЗАПРОСОВ читателя          |
| [FullText]        | Morphology=1              | Включить технологию        |
| Секция параметров |                           | морфологического анализа   |
| полнотекстового   |                           | русского языка вместо      |
| поиска            |                           | технологии усечения слов   |
|                   |                           | при поиске                 |
|                   | TextCacheRootPath         | Путь к корневой папке кэша |
|                   | T (D (1                   | PDF страниц                |
|                   | TextPath                  | Пути к полным текстам      |
|                   | TextPathAlias             | Папки в директории кэша,   |
|                   |                           | которые создаются для      |
|                   |                           | каждой директории с        |
|                   |                           | Флаг определяющий          |
|                   | полных текстов в ЭБ из    | вилимость ссылки           |
|                   | личного кабинета читателя | «Загрузить текст в ЭБ» в   |
|                   |                           | личном кабинете читателя"  |
|                   | SHOW TEXT REC=1           |                            |
|                   |                           | Имя FST                    |
|                   | WRITE_TEXT_FST=fst_rec    | переформатирования,        |
|                   |                           | используемого при          |
|                   |                           | включении полного текста   |
|                   |                           | из личного кабинета        |
|                   |                           | читателя                   |

| Секция             | Параметр                   | Описание                           |  |  |
|--------------------|----------------------------|------------------------------------|--|--|
|                    | WRITE_TEXT_FLC=dbnflc_rec  | Имя формата ФЛК,                   |  |  |
|                    |                            | используемого при                  |  |  |
|                    |                            | включении полного текста           |  |  |
|                    |                            | из личного кабинета                |  |  |
|                    |                            | читателя                           |  |  |
| [PARAMETRS]        |                            | Секция имеет две части:            |  |  |
| Секция для         |                            | 1. Предустановленные               |  |  |
| параметров и       |                            | параметры и метки,                 |  |  |
| соответствующих    |                            | которые менять                     |  |  |
| им виртуальных     |                            | нельзя                             |  |  |
| меток              |                            | 2. Предустановленные               |  |  |
|                    |                            | параметры и метки,                 |  |  |
|                    |                            | которые менять                     |  |  |
|                    |                            | можно                              |  |  |
| Предустановленные  | SearchResultTag=1001       | Число найденных                    |  |  |
| параметры и метки, | SearchResultCells=2002     | Фасеты                             |  |  |
| которые менять     | ReaderIDTag=1002           | Идентификатор читателя             |  |  |
| нельзя             |                            | или ничего если                    |  |  |
|                    |                            | регистриция не прошла              |  |  |
|                    | DictTermTag=1003           | Текущий термин словаря             |  |  |
|                    |                            | (при выполнении команды            |  |  |
|                    |                            | СЛОВАРЬ Т)                         |  |  |
|                    | DictNDocsTag=1004          | Число терминов                     |  |  |
|                    | $IIRI T_{2}\sigma - 1100$  | IP адресс клиента                  |  |  |
|                    | DTAGE-1110                 | DOMAIN                             |  |  |
|                    | RecUndateResultTag=1101    | Результат выполнения               |  |  |
|                    |                            | команды ЗАПИСАТЬ В                 |  |  |
|                    | RecUndateResultTagFLC=1201 | Результат выполнения               |  |  |
|                    |                            | команлы ЗАПИСАТЬ В НЕ              |  |  |
|                    |                            | ПРОШЕЛ FLC                         |  |  |
|                    | FT WORDS TAG=3336          | Слова найленные в                  |  |  |
|                    |                            | локументе при поиске с             |  |  |
|                    |                            | ранжированием                      |  |  |
|                    | MFN TAG=1014               | Текуший номер локумента            |  |  |
|                    |                            | при расформатировании              |  |  |
|                    |                            |                                    |  |  |
|                    |                            |                                    |  |  |
|                    | CHECKINDEX=3415            | отмеченные - набор MFN<br>записей! |  |  |
|                    | DOWNLOAD FILE=1102         |                                    |  |  |
|                    | UserAgent=1103             |                                    |  |  |
|                    | PDF PAGE=1104              | Найденные страницы pdf             |  |  |
|                    | NUM PAGES=3500             | Число найленных странии            |  |  |
|                    | NUM MFNS=3501              | Список MFN лля ланной              |  |  |
|                    |                            | найденной страницы                 |  |  |
|                    | MFN PAGE=3502              | МFN в ПБЛ первой                   |  |  |
|                    |                            | релевантной странины в             |  |  |
|                    |                            | списке наденных записей            |  |  |

| Секция               | Параметр                | Описание                   |
|----------------------|-------------------------|----------------------------|
|                      |                         | ЭК                         |
| Предустановленные    | PARCOUNT=64             | Число параметров и меток   |
| параметры и метки,   | PARNAME1=I21DBN         | необходимо менять при      |
| которые менять       | PARTAG1=2221            | добавлении нового          |
| можно                |                         | параметра.                 |
| [REQUEST]            | RQSTTAGFAMILYREADER=130 | Метка поля для пароля в БД |
| Раздел параметров    |                         | читателей RDR              |
| авторизации и заказа |                         |                            |
|                      | RQSTTAGREADER=30        | Метка поля для             |
|                      |                         | идентификатора читателя в  |
|                      |                         | БД ЗАКАЗОВ (RQST) – не     |
|                      |                         | подлежит изменению!        |
| [READER]             | RDRPREFREADER=RI=       | Префикс инверсии для       |
|                      |                         | логина (идентификатора)    |
|                      |                         | читателя в БД RDR          |
|                      |                         |                            |
|                      | RDRTAGREADER=30         | Метка поля для логина      |
|                      |                         | (идентификатора) читателя  |
|                      |                         | в БД RDR                   |

Секции к БД IBIS, которые при создании новой БД в АРМ Администратор, будут скопированы в ини-файле с именем создаваемой БД и соответствующим суффиксом (при этом соответственно измениться только значение параметра DBNAME):

- 1. [IBIS]
- 2. [IBIS\_Zakaz]
- 3. [IBIS\_FULLTEXT]
- 4. [IBIS\_READER]
- 5. [IBIS\_PAGE\_ACCESS]
- 6. [IBIS\_AUTHOR]
- 7. [IBIS\_DOWNLOAD]

Например, при создании БД TEST будут созданы секции [TEST] [TEST\_ZAKAZ] и т.д.

#### Подсистема ведения СТАТИСТИКИ ОБРАЩЕНИЙ

(смотри ссылку СТАТИСТИКА ОБРАЩЕНИЙ в подвале страницы)

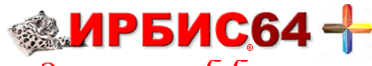

Электронная библиотека

| Статистика за 05.08.2020 |  |  |  |  |
|--------------------------|--|--|--|--|
| Число посетителей        |  |  |  |  |
| 1                        |  |  |  |  |
| 1                        |  |  |  |  |
|                          |  |  |  |  |
| 0                        |  |  |  |  |
| 3                        |  |  |  |  |
| 1                        |  |  |  |  |
| 0                        |  |  |  |  |
|                          |  |  |  |  |
| 0                        |  |  |  |  |
| 2                        |  |  |  |  |
| 2                        |  |  |  |  |
| 11                       |  |  |  |  |
| 0                        |  |  |  |  |
| Обращений                |  |  |  |  |
| 60                       |  |  |  |  |
| 46                       |  |  |  |  |
|                          |  |  |  |  |

Работа подсистемы статистики определяется рядом параметров в INI-файле шлюза irbis\_server\_ft.ini (секция [MAIN]).

Факт ведения статистики определяется параметром, значение которого определяет имя БД, в которой сохраняются стат. данные:

#### LogDateBase=LOGDB

т.е. пустое значение этого параметра отключает ведение статистики.

В дистрибутив системы включена БД для ведения статистики - LOGDB.

Предлагается технология периодического автоматического экспорта стат.данных в архив и опустошения БД статистики (LOGDB).

Это целесообразно для обеспечения скорости работы шлюза.

Факт автоматического опустошения определяется параметром:

#### EveryDayEmtyLogDB=1

т.е. нулевое значение этого параметра отменяет автоматический опустошение.

Периодичность (в днях) автоматического опустошения определяется параметром:

#### EveryDayEmtyLogDBTime=

который может иметь значения от 1 до 30 (по умолчанию - 1).

Экспортируются (архивируются) стат.данные в текстовый файл, имя которого определяется параметром:

#### EveryDayEmtyLogDB\_Report=

значение по умолчанию - otchet.csv. Т.е. предполагается, что этот файл с архивными данными может загружаться в табличный редактор, например, Excel.

Файл с архивными данными должен находиться в той же папке, что и шлюз.

Имя формата, в соответствии с которым формируются экспортируемые данные, определяется параметром:

#### EveryDayEmtyLogDB\_Format=

значение по умолчанию - otchet. Формат должен находиться в папке Deposit\_plus

#### Дополнительные возможности

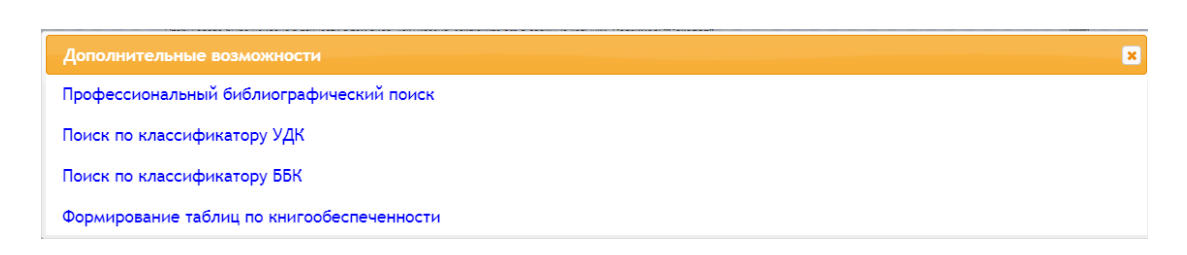

В состав дополнительных возможностей входят:

- 1. Профессиональный библиографический поиск.
- 2. Навигация и поиск в Электронной Библиотеке по классификатору УДК.
- 3. Навигация и поиск в Электронной Библиотеке по классификатору ББК.
- 4. Формирование таблиц по книгообеспеченности.

#### Профессиональный библиографический поиск

| Профессиональный библиографический поиск |                          |  |  |  |  |  |  |
|------------------------------------------|--------------------------|--|--|--|--|--|--|
| Элемент поиска                           | Значение элемента поиска |  |  |  |  |  |  |
| Коллекция 🗸                              | <b>v</b>                 |  |  |  |  |  |  |
| Коллекция 🗸                              | <b>v</b>                 |  |  |  |  |  |  |
| Коллекция 🗸                              | <b></b>                  |  |  |  |  |  |  |
| Коллекция 🗸                              | <b>v</b>                 |  |  |  |  |  |  |
| Коллекция 🗸                              | <b></b>                  |  |  |  |  |  |  |
| Логика соединения<br>элементов поиска:   | И чскать                 |  |  |  |  |  |  |

#### Поиск по классификатору УДК

В ини файле шлюза за это отвечает секция:

#### [UDC]

FRAMES=C:\Program Files (x86)\Apache Software Foundation\Apache2.2\cgibin\irbis64r\_plus\frames\_plus\udc\ ShowFrames=header\_ft.frm,baner\_ft.frm, udc\_search\_form.frm,search\_udc.frm,RESULT,footer\_udc.frm,footer\_ft.frm SearchFrames=udc\_search\_form.frm,search\_udc.frm,RESULT,footer\_udc.frm DBName=RSUDC MIN\_COLOR\_COUNT=3

Навигатор (дерево классификатора) УДК показывается с помощью форматов udc.pft, ref1.pft ref2.pft

| оиск по классификатору УДК                                                                                                    |  |
|----------------------------------------------------------------------------------------------------|--|
| Назад                                                                                                    |  |
| Перейти к началу УДК                                                                                                    |  |
| Ниверсальная десятичная классификация (УДК)                                                                                                    |  |
| 🔲 늘 1 - Философия, Пакхология 🖉                                                                                                    |  |
| 🔲 🚞 2 - Религия. Богословие 💭                                                                                                    |  |
| 📄 🧁 3 - Общественные науки. Статистика. Политика. Экономика. Торговля. Право. Государство. Военное дело. Социальное обеспечение. Страхование. Образование. Фольклор 💭 |  |
| 📄 🍋 5 - Математика и естественные науки 🔎                                                                                                    |  |
| 📄 🚞 6 - Прикладные науки. Медицина. Технология 💭                                                                                                    |  |
| 📄 늘 7 - Искусство. Декоративно-прикладное искусство. Фотография. Музыка. Игры. Спорт 🔊                                                                                |  |
| 📄 늘 8 - Языкознание, Филология, Художественная литература, Литературоведение (Смотри также:) 🔎                                                                        |  |
| 🧀 9 - География, Биография, История                                                                                                    |  |
| 🔲 🚞 0 - Общий отдел. Наука и знание. Информация. Документация. Библиотечное дело. Организации. Публикации в целом 🔎                                                   |  |
| Doker no otmo-verhisias snemeertaa                                                                                                    |  |
| Для понска по конекретному индексу УДК используйте 🔊                                                                                                    |  |
| Понск в УДК по ключевым словам                                                                                                    |  |
| Покк                                                                                                    |  |
| Annexa: И T                                                                                                    |  |
| Окончания слов: ⊛ не учитывать / ◎ учитывать                                                                                                    |  |
|                                                                                                    |  |
|                                                                                                    |  |

В навигаторе по УДК реализована возможность поиска нужных индексов по ключевым словам, а также - ссылочная связь индексов между собой.

#### Поиск по классификатору ББК

В ини файле шлюза за это отвечает секция:

[BBK]

FRAMES=C:\Program Files (x86)\Apache Software Foundation\Apache2.2\cgibin\irbis64r\_plus\frames\_plus\bbk\

ShowFrames=header\_ft.frm,baner\_ft.frm,

bbk\_search\_form.frm,search\_bbk.frm,RESULT,footer\_bbk.frm,footer\_ft.frm SearchFrames=bbk\_search\_form.frm,search\_bbk.frm,RESULT,footer\_bbk.frm DBName=RSBBK

MIN\_COLOR\_COUNT=3

Навигатор (дерево классификатора) ББК показывается с помощью форматов bbk.pft, ref1\_bbk.pft, ref2\_bbk.pft

#### Формирование таблиц книгообеспеченности

В «Web-ИРБИС64» в качестве дополнительной возможности встроен режим формирования таблиц по книгообеспеченности.

Предлагаются 3 вида таблиц – которые выбираются из соответствующего списка. Для формирования каждой таблицы можно задать параметры отбора данных и заголовки в таблице. Желательно задавать не более двух заголовков, что связано с временем формирования таблиц.

| Выбор таблицы КНИГООБЕСПЕЧЕННОСТИ         |                                           |  |  |  |  |  |
|-------------------------------------------|-------------------------------------------|--|--|--|--|--|
| Учебники с данными по книгообеспеченности |                                           |  |  |  |  |  |
| Дисциплины ВУЗа                           | noc me Ancumbinnam                        |  |  |  |  |  |
| Фанультат                                 |                                           |  |  |  |  |  |
| Факультет<br>Кафалаа                      |                                           |  |  |  |  |  |
| Сафедра<br>Форма обущения                 |                                           |  |  |  |  |  |
| Специальность                             |                                           |  |  |  |  |  |
| Направление                               |                                           |  |  |  |  |  |
| Лисциплина                                |                                           |  |  |  |  |  |
| Тип литературы                            | Основная Лополнительная                   |  |  |  |  |  |
|                                           | Задать заголовки в таблице (не более 2-х) |  |  |  |  |  |
| 🗌 Форма обучения                          |                                           |  |  |  |  |  |
| 🗌 Факультет                               |                                           |  |  |  |  |  |
| 🗌 Кафедра                                 |                                           |  |  |  |  |  |
| Специальность                             |                                           |  |  |  |  |  |
| Дисциплина                                |                                           |  |  |  |  |  |
|                                           |                                           |  |  |  |  |  |
| Печать таблицы                            |                                           |  |  |  |  |  |

Предлагаются следующие таблицы.

1. «Учебники с данными по книгообеспеченности» - это список по БД каталога с данными о КО, которые берутся из поля 693, заранее сформированного в АРМе КО. Статус аналогов не используется. Если имеется значение «среднего ККО», то берется оно. Для каждого учебника в таблице отображается:

- количество экземпляров, берется из поля 693, если поле 693 отсутствует, то количество экземпляров считается по полю 910 с учетом КМИ

- количество студентов, используемых учебник в данном семестре, берется из поля 693 - ККО, берется из поля 693.

Пример таблицы:

|    | Учебники с данными по книгообеспеченности                                                                                                    |                       |                     |      |  |  |  |
|----|----------------------------------------------------------------------------------------------------|-----------------------|---------------------|------|--|--|--|
|    | Отбор по параметрам:<br>факультет: АГ<br>для основной литературы<br>Заданы заголовки таблицы:<br>по кафедре                                                                                                    |                       |                     |      |  |  |  |
| Nº | Краткое описание                                                                                                    | Кол-во<br>экземпляров | Кол-во<br>студентов | кко  |  |  |  |
|    | Кафедра: ГПК - Генетика полевых культур                                                                                                    |                       | •                   |      |  |  |  |
| 1  | Доугерти К. Введение в эконометрику : учебное пособие / К. Доугерти ; пер. С. Б.<br>Кожиков ; ред. Т. Петров ИНФРА-М, 2001 402 с.                                                                                                    | 15                    | 15                  | 2.00 |  |  |  |
| 2  | Радугин, Алексей Алексеевич. Введение в религиоведение: теория, история и<br>современные религии : Курс лекций: Учеб. пособие для студ. вузов / А. А. Радугин<br>Центр, 2000 240                                                                   | 2                     | 2                   | 1.00 |  |  |  |
| 3  | Чайковский, Петр Ильич. Произведения для оркестра / П. И. Чайковский ; [авт. вступ.<br>ст. Г. Прибегина] Музыка, 1986 449, [1]                                                                                                    |                       | 0                   | 0    |  |  |  |
| 4  | Экономика и социум. Современные модели развития <b>[Электронный учебник]</b> :<br>Межвузовский сборник научных трудов. Вып. 3 : Экономика и социум. Современные<br>модели развития : межвузовский сборник научных трудов 2012 284( <b>аналог</b> ) |                       |                     | 1    |  |  |  |
|    | Кафедра: МБ - Микробиология                                                                                                    |                       |                     |      |  |  |  |
| 1  | Азбукина З.М. Определитель грибов России. Порядок головневые. Вып.2 : Семейство<br>Тиллетиевые : справочное издание / З. М. Азбукина, И. В. Каратыгин ; ред. А. Н.<br>Мельник 1995 263                                                             | 1                     | 0                   | 0    |  |  |  |
|    | Кафедра: МГ - Мелиорация и геодезия                                                                                                    |                       |                     |      |  |  |  |
| 1  | Информационные системы и технологии [Электронный учебник]: Монография. Ч.<br>2: Информационные системы и технологии: монография / О. В. Корзаченко; ред. С.                                                                                        |                       |                     | 1    |  |  |  |

2. «Учебники по специальностям-дисциплинам». Список формируется по БД каталога. Данные группируются по специальностям, а внутри специальности по дисциплинам. В опросной форме задаются параметры отбора, а также признак – считать учебники, только если они используются в текущем семестре.

Используется вложенный формат KoSpecDisc, по которому подсчитываются:

- количество наименований с учетом параметров отбора и с проверкой использования учебника в текущем семестре

- экземпляры по данным поля 910 с учетом КМИ,

- ККО по полю 693, проверяя условие отбора и использования в текущем семестре.

Для каждой специальности и дисциплины приводятся данные:

- количество наименований

- количество экземпляров

- обеспеченность, можно вычислять двумя способами:

ККО подсчитывается как среднее по наименованиям значений ККО из записей учебников, значения ККО берутся по формату KoSpecDisc. Этот вариант используется по умолчанию или по значению параметра GetKkoBook=1 в секции MAIN.

ККО вычисляется как количество экземпляров на одного студента, студенты подсчитываются по формату KoSpecDiscRdr для текущего семестра. Этот вариант не зависит от заполнения поля 693, используется при значении параметра GetKkoBook=0 в секции MAIN.

- доля экземпляров за последние годы, используется формат KoSpecDisc, степень новизны в годах задается в опросном листе

Пример таблицы:

|    | Учебники по специальностям-дисциплинам                                                            |                                                  |                                |                                           |                                             |  |  |  |  |
|----|---------------------------------------------------------------------------------------------------|--------------------------------------------------|--------------------------------|-------------------------------------------|---------------------------------------------|--|--|--|--|
|    | Отбор по параметрам:<br>факультет: АГ<br>срок новизны (лет): 25<br>(данные для текущего семестра) |                                                  |                                |                                           |                                             |  |  |  |  |
| Nº | Специальность О<br>И<br>К<br>Н                                                                    | Объем фонда уче<br>методической ли<br>учетом ЭУ) | ебной и учебно-<br>тературы (с | Реальная<br>обеспеченность<br>литературой | Доля<br>экземпляров<br>за последние<br>годы |  |  |  |  |
|    |                                                                                                   | Количество<br>наименований                       | Количество<br>экземпляров      | (среднее по<br>книгам)                    |                                             |  |  |  |  |
| 1  | Агрономия (310200)                                                                                | (310200) 20 2725 1                               |                                | 11.80                                     | 99.27%                                      |  |  |  |  |
|    | Аграрная политика                                                                                 | 10                                               | 1995                           | 20.80                                     | 100.00%                                     |  |  |  |  |
|    | Генетика                                                                                          | 7                                                | 37                             | 1.00                                      | 45.95%                                      |  |  |  |  |
|    | Землеустройство                                                                                   | 6                                                | 491                            | 3.50                                      | 100.00%                                     |  |  |  |  |
|    | Почвоведение                                                                                      | 3                                                | 202                            |                                           | 100.00%                                     |  |  |  |  |
|    | Психология и педагогика                                                                           | 5                                                | 417                            | 3.20                                      | 100.00%                                     |  |  |  |  |
| 2  | Защита растений (310400)                                                                          | 19                                               | 2967                           | 15.16                                     | 97.81%                                      |  |  |  |  |
|    | Аграрная политика                                                                                 | 14                                               | 2128                           | 16.86                                     | 100.00%                                     |  |  |  |  |
|    | Актинометрия                                                                                      | 6                                                | 839                            | 8.67                                      | 92.25%                                      |  |  |  |  |
| 3  | Зоотехния (310700)                                                                                | 5                                                | 164                            | 0.40                                      | 100.00%                                     |  |  |  |  |
|    | Безопасность жизнедеятельности                                                                    | 5                                                | 164                            | 0.40                                      | 100.00%                                     |  |  |  |  |
| 4  | Математические методы и исследование операций в экономике (061800)                                | 6                                                | 941                            | 14.33                                     | 100.00%                                     |  |  |  |  |

3. «Дисциплины ВУЗа». Формируется по базам данных: учебных дисциплин (VUZ), базе каталога и базе студентов (читателей), если она используется. В листе опроса задаются параметры отбора, по которым отбираются дисциплины по БД VUZ. В строках таблицы данные формируются из БД каталога и БД студентов. Используется вложенный формат KoVuzDiscNumEkz, по которому подсчитываются:

- количество наименований с учетом параметров отбора, с проверкой использования учебника в текущем семестре, при условии наличия экземпляров или статуса «электронный учебник».

- экземпляры по данным поля 910 с учетом КМИ,

- ККО по полю 693, проверяя условие отбора и использования в текущем семестре.

В строках таблицы приводятся данные:

- наименование дисциплины с указанием идентификатора

- цикл, уровень компонента, читающая кафедра

- количество наименований учебников

- количество экземпляров

- количество студентов, изучающих дисциплину в текущем семестре, вычисляется по формату KoNumbRDR, формат выполняется либо на БД студентов, либо на БД VUZ в зависимости от параметра AccessRdr.

- среднее ККО, можно вычислять двумя способами:

ККО подсчитывается как среднее по наименованиям значений ККО из записей учебников, значения ККО берутся по формату KoVuzDiscNumEkz. Этот вариант используется по умолчанию или по значению параметра GetKkoBook=1 в секции MAIN.

ККО вычисляется как количество экземпляров на одного студента. Этот вариант не зависит от заполнения поля 693, используется при значении параметра GetKkoBook=0 в секции MAIN.

- количество электронных учебников, факт принадлежности к ЭУ определяется по формату KoElectroFiltr

Пример таблицы:

| Лисциплины по БЛ VII7                                                                                                    |                                                                                                    |           |           |          |          |         |      |       |               |   |
|----------------------------------------------------------------------------------------------------|----------------------------------------------------------------------------------------------------|-----------|-----------|----------|----------|---------|------|-------|---------------|---|
| Дисциплины по БД VUZ<br>Отбор по параметрам:<br>форма обучения: д/о<br>(только дисциплины, имеющие учебники)<br>Заданы заголовки таблицы:<br>по факультету |                                                                                                    |           |           |          |          |         |      |       |               |   |
| Nº                                                                                                    | Дисциплина Цикл Уровень Кафедра Кол-во Кол-во Среднее Посл. Кол-<br>комп. Кафедра Каредра Кол-во студ. ККО год изд. во З           |           |           |          |          |         |      |       | Кол-<br>во ЭУ |   |
| 1                                                                                                    | Программирование (ПРГ)                                                                                                    | СД        | ФК        | ПМИГ     | 4        | 407     | 35   | 17.73 | 2001          |   |
|                                                                                                    | Факультет: АГ - Агрономический                                                                                                    |           |           |          |          |         |      |       |               |   |
| 1                                                                                                    | Аграрная политика (ОПД.111)                                                                                                    | опд       |           | ЭК       | 12       | 2124    |      | 15.47 | 2011          | 5 |
| 2                                                                                                    | Аграрное право (ГСЭ.18)                                                                                                    | ГСЭ       |           | ΠΡΑΒ     | 3        | 534     |      | 16.00 | 2010          | 1 |
| 3                                                                                                    | Актинометрия (АКТ)                                                                                                    | опд       | УМО       | ΦЭиΟЭΠ   | 5        | 717     |      | 10.20 | 2012          | 3 |
| 4 Безопасность жизнедеятельности (ДС.179)                                                                                                    |                                                                                                    |           |           | эбжд     | 5        | 164     |      | 0.50  | 2007          |   |
| 5                                                                                                    | Генетика (ЕН.11)                                                                                                    | EH        |           | ГПК      | 1        |         |      |       | 2012          | 1 |
| 6                                                                                                    | Землеустройство (ОПД.05)                                                                                                    | опд       |           | МГ       | 1        |         |      |       | 2012          | 1 |
|                                                                                                    | Факультет: А                                                                                                    | Х - Агрох | симии, по | очвоведе | ния и Эк | ологии  |      |       |               |   |
|                                                                                                    | Факультет: ГМУ - Г                                                                                                    | осударст  | гвенное і | и муници | пальное  | управле | ение |       |               |   |
| 1                                                                                                    | Вычислительные системы, сети и<br>телекоммуникации (филиал) (ИНФ-ОПД1)                                                             | опд       | ФК        | инф      | 7        | 92      |      | 0.45  | 2010          |   |
| 2                                                                                                    | Информатика (филиал) (ИНФ-ЕН2)                                                                                                    | EH        | ФК        | ИНФ      | 11       | 245     |      | 0.35  | 2010          | 1 |
| 3                                                                                                    | 3         Информатика и программирование (филиал)         EH         ФК         ИНФ         1         23         2.88         2010 |           |           |          |          |         |      |       |               |   |
|                                                                                                    | Факультет: ЗИ - Зооинженерный                                                                                                    |           |           |          |          |         |      |       |               |   |

#### Переменный элемент поиска

|                               |                           | •                                                                                        |               |
|-------------------------------|---------------------------|------------------------------------------------------------------------------------------|---------------|
|                               | чторы слово оыло наидено  | в точности в том виде, как указано, заключите его в деоиные кавычки. Например: "Соколов" | Искат         |
| Я ищу:                        | Предлоги инициальни значи |                                                                                          | VICKATE       |
|                               |                           |                                                                                          |               |
| Библиографическии по          | оиск 🕇                    |                                                                                          | // 11         |
| Автор                         |                           |                                                                                          |               |
| Заглавие                      |                           |                                                                                          | , , , ,       |
| Тематика (ГРНТИ)              |                           | v                                                                                        |               |
| Вилизлания                    |                           |                                                                                          | / / 11        |
| Eng nogumn                    |                           |                                                                                          |               |
| Год издания с                 | по                        |                                                                                          |               |
| Дата поступления с            | по                        |                                                                                          |               |
| Наличие полного<br>текста     |                           |                                                                                          | 1111          |
| Коллектив 🗸                   |                           |                                                                                          | Очистить      |
| Коллекция                     |                           |                                                                                          | ,,            |
| Характер документа            |                           |                                                                                          |               |
| Вид издания                   |                           |                                                                                          |               |
| Ключ слова (ВСЕ)              | яьд                       |                                                                                          |               |
| От Ключ.слова (ФРАЗА)         |                           |                                                                                          |               |
| ав Ключ.слова в ЗАГЛАВИ       | И (ЛЮБОЕ) нента           |                                                                                          |               |
| Ключ.слова в ЗАГЛАВИ          | A (BCE)                   |                                                                                          |               |
| ПО Ключ.слова в ЗАГЛАВИ       | И (ФРАЗА)                 |                                                                                          |               |
| Излательство                  | 06.14                     |                                                                                          |               |
| Коллектив                     |                           |                                                                                          |               |
|                               |                           |                                                                                          |               |
|                               |                           |                                                                                          |               |
| Коллекция                     |                           | us/calirbis 64 ft exe                                                                    | \$7           |
| Характер докуме               | ента                      |                                                                                          | А             |
| Вид издания                   |                           |                                                                                          | Иска          |
| <sup>щу:</sup> Ключ.слова (ЛЮ | DOF)                      |                                                                                          | FICH          |
| Ключ слова (ВСЕ               | /                         |                                                                                          |               |
| иог Ключ слова (ФР            | -/<br>(3A)                |                                                                                          |               |
|                               |                           |                                                                                          |               |
| K/IO4.C/IOBd B 3A             |                           |                                                                                          | <del>77</del> |
| CODE NOT CHORA B 24           |                           |                                                                                          |               |
| ключ.слова в за               | і Лабии (ФРАЗА)           |                                                                                          |               |
| Автор                         |                           |                                                                                          |               |
| Издательство                  |                           |                                                                                          |               |
| Коллектив                     |                           | ическии поиск                                                                            |               |
| Дисциплина                    |                           |                                                                                          |               |
| Специальность                 |                           | 1                                                                                        |               |
| Направление                   |                           | фический поиск                                                                           | × 1           |
| Кафедра                       |                           |                                                                                          |               |
| Факультет                     |                           | мента поиска                                                                             |               |
| Издательство                  | ~                         |                                                                                          |               |
|                               |                           |                                                                                          |               |
| Коллекция                     | ~                         | ~ <b>`</b>                                                                               |               |
|                               |                           |                                                                                          |               |
| Коллекция                     | <b>~</b>                  | <b>پ</b>                                                                                 |               |
| Коллекция                     | ~                         | ~<br>~                                                                                   |               |
|                               |                           |                                                                                          |               |
| Коллекция                     | ~                         | ×                                                                                        |               |
| Логика соединени              | яИ                        | V Искать                                                                                 |               |

В интерфейсе основного и профессионального библиографического поиска присутствуют переменные элементы поиска, которые позволяют установить произвольный вид поиска с помощью выпадающего списка.

Список произвольных видов поиска содержится в справочнике variant\_search\_field.mnu, который находится в папке deposit\_plus. Каждый вид поиска описывается парой строк: в первой строке указывается название поиска, во второй – параметры поиска. Для описания поиска используются следующие параметры:

- field\_type" может принимать значение:
  - "input" для реализации поискового элемента в форме текстового поля
  - "select" для реализации поискового элемента в форме выпадающего списка.
- "parameters" представляет собой совокупность передаваемых шлюзу параметров, имеющих отношение к описываемому виду поиска и предназначенных для разных целей, включая описание префикса словаря, применяемой логики и других особенностей.
- "source" задаёт источник значений для выпадающего списка (то есть, если "field\_type" : "select") в виде имени справочника (файла mnu).
- "autocompleteType" задаёт правило автоподстановки (подсказчика) в виде одного из двух вриантов: "extractLastWord" - подстановка по одному слову; "wholeQuery" - подстановка значения поля целиком. Для подсказчика в качестве источника значений используются данные словаря с префиксом, указанным в элементе "parameters", в параметре шлюза S21P03.